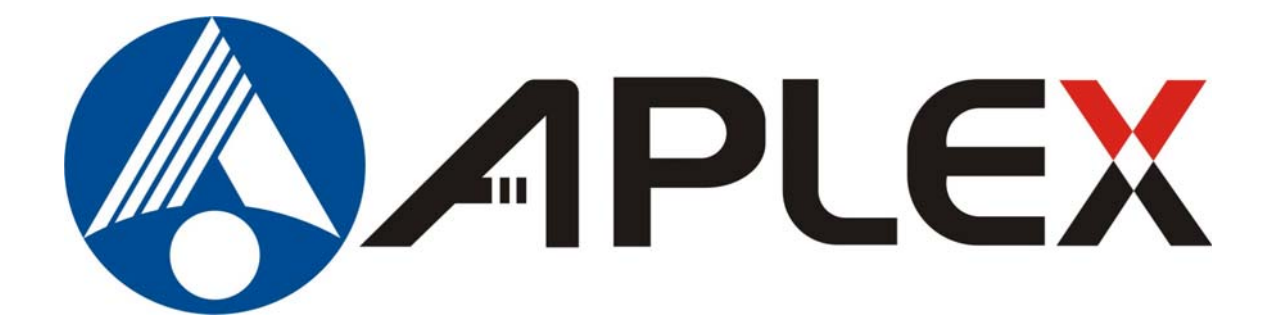

# APC-3X15B Panel PC User Manual

| Release Date                            |                                | Revision                     |
|-----------------------------------------|--------------------------------|------------------------------|
| Nov. 2011                               |                                | V1.0                         |
| ®2011 Aplex Technology, Inc.            | All Rights Reserved.           | Published in Taiwan          |
| Aplex Technology, Inc.                  |                                |                              |
| 15F-1, No.186, Jian Yi Road, Zhonghe    | District, New Taipei City 235, | Taiwan                       |
| Tel: 886-2-82262881 Fax: 886-2-82262883 | E-mail: aplex@aplex.com.tw     | URL: <u>www.aplex.com.tw</u> |

This equipment generates, uses and can radiate radio frequency energy and if not installed and used in accordance with the instructions manual, it may cause interference to radio communications. It has been tested and found to comply with the limits for a Class A computing device pursuant to FCC Rules, which are designed to provide reasonable protection against such interference when operated in a commercial environment. Operation of this equipment in a residential area is likely to cause interference in which case the user at his own expense will be required to take whatever measures may be required to correct the interference.

Electric Shock Hazard – Do not operate the machine with its back cover removed. There are dangerous high voltages inside.

### Disclaimer

This information in this document is subject to change without notice. In no event shall Aplex Technology Inc. be liable for damages of any kind, whether incidental or consequential, arising from either the use or misuse of information in this document or in any related materials.

### **Packing List**

| Accessories (as ticked) | Accessories (as ticked) included in this package are: |  |  |
|-------------------------|-------------------------------------------------------|--|--|
| AC power cable          |                                                       |  |  |
| Driver & manual CD disc |                                                       |  |  |
| Other                   | _(please specify)                                     |  |  |
|                         |                                                       |  |  |

### **Safety Precautions**

Follow the messages below to prevent your systems from damage:

- Avoid your system from static electricity on all occasions.
- Prevent electric shock. Don't touch any components of this card when the card is power-on. Always disconnect power when the system is not in use.
- Disconnect power when you change any hardware devices. For instance, when you connect a jumper or install any cards, a surge of power may damage the electronic components or the whole system.

# Table of Contents\_\_\_\_\_

| Warning!           | 2 |
|--------------------|---|
| Disclaimer         | 2 |
| Packing List       | 3 |
| Safety Precautions | 3 |

### Chapter 1

# **Getting Started**

| Chapter 2                     | Hardware |
|-------------------------------|----------|
| 1.6 Panel Mounting            | 13       |
| 1.5 Brief Description         | 12       |
| 1.4 Installation of PCI Addon | 11       |
| 1.3 Installation of HDD       | 9        |
| 1.2 Dimensions                | 7        |
| 1.1 Specifications            | 6        |

### Hardware

**BIOS Setup** 

| 2.1 Mainboard                        | 14 |
|--------------------------------------|----|
| 2.2 Installations                    | 15 |
| 2.2.1 Jumpers Setting and Connectors | 15 |

### Chapter 3

| 3.1 Operations after POST Screen | .33 |
|----------------------------------|-----|
| 3.2 BIOS SETUP UTILITY           | .34 |
| 3.3 System Overview              | .34 |
| 3.4 Advanced Settings            | 35  |
| 3.5 Advanced PCI/PnP Settings    | 44  |
| 3.6 Boot Settings                | 47  |
| 3.7 Security Settings            | 49  |
| 3.8 Advanced Chipset Settings    | 50  |
| 3.9 Exit Options                 | .57 |
|                                  |     |

### Chapter 4

### **Installation of Drivers**

| 4.1 Intel Chipset Driver                              | 60 |
|-------------------------------------------------------|----|
| 4.2 Intel Graphics Media Accelerator Driver           | 63 |
| 4.3 Intel 82574L LAN Device Driver                    | 67 |
| 4.4 Realtek ALC662 HD Audio Driver Installation       | 70 |
| 4.5 Microsoft .NET Framework 3.5 Service Installation | 72 |

| 5.1 Int | roduction | to C | Controller | Boa   | rd          |         |        |      | -<br> | 75 |
|---------|-----------|------|------------|-------|-------------|---------|--------|------|-------|----|
| 5.2 Wir | ndows 20  | 00/X | P USB D    | river | Installatio | n for 5 | 000 Bc | ards | -     | 75 |

### **Figures**

| Figure 1.1: APC-3215B Dimensions                          | 7  |
|-----------------------------------------------------------|----|
| Figure 1.2: APC-3515B Dimensions                          | 8  |
| Figure 1.3: Front View                                    | 12 |
| Figure 1.4: Rear View                                     | 12 |
| Figure 1.5: Panel Mounting                                | 13 |
| Figure 2.1: Mainboard Dimensions                          | 14 |
| Figure 2.2: Jumpers and Connectors Location_ Board Top    | 15 |
| Figure 2.3: Jumpers and Connectors Location_ Board Bottom | 16 |
| Figure 5.1 Birdeye's View of Control Board                | 75 |

## **1.1 Specifications**

| Specs                          | APC-3215B APC-3515B APC-3715B APC-3915B                                             |                          |               |               |  |  |  |
|--------------------------------|-------------------------------------------------------------------------------------|--------------------------|---------------|---------------|--|--|--|
| CPU                            | Intel Socket P Core 2 Duo Processor FSB 667/800/1066 MHz, up to Intel T9900 3.06GHz |                          |               |               |  |  |  |
| Chipset                        | Intel GM45 + ICH9M-E                                                                |                          |               |               |  |  |  |
| System Memory                  | 2 x 204 Pin SO-DIM                                                                  | N, up to 8GB DDRIII 80   | 0/1066MHz FSB |               |  |  |  |
| Display Size                   | 12.1"                                                                               | 12.1" 15" 17" 19"        |               |               |  |  |  |
|                                | 800x600                                                                             | 1024x768                 | 1280x1024     | 1280x1024     |  |  |  |
| Maximum Colors                 | 262K                                                                                |                          | 16.7M         |               |  |  |  |
| Viewing Angle                  | H:140 / V:110                                                                       | H:150 / V:140            | H:170 / V:160 | H:170 / V:160 |  |  |  |
| (Degree)                       |                                                                                     |                          |               |               |  |  |  |
| Luminance (cd/m <sup>2</sup> ) | 350                                                                                 | 300                      | 350           | 450           |  |  |  |
| Backlight Lifetime             |                                                                                     | 50,000                   | 0 Hours       |               |  |  |  |
| Rating                         |                                                                                     | Front Pa                 | anel IP65     |               |  |  |  |
| Touch Screen Type              |                                                                                     | Resistive T              | ype (option)  |               |  |  |  |
| Outside I/O port               | 4 x USB connector                                                                   |                          |               |               |  |  |  |
|                                | 2 x GbE LAN connec                                                                  | ctor                     |               |               |  |  |  |
|                                | 1 x VGA                                                                             |                          |               |               |  |  |  |
|                                | 1 x HDMI port                                                                       |                          |               |               |  |  |  |
|                                | 4 x COM port                                                                        |                          |               |               |  |  |  |
|                                | 1 x Terminal block fo                                                               | r additional power swite | h             |               |  |  |  |
|                                | 2 x LED light for pow                                                               | er and HDD indication    |               |               |  |  |  |
|                                | 1 x Audio jack line out and MIC in                                                  |                          |               |               |  |  |  |
| Extension                      | 2 x PCI Expansion slots                                                             |                          |               |               |  |  |  |
| Storage                        | 1 x CF slot external (option)                                                       |                          |               |               |  |  |  |
|                                | 1 x 2.5" SATA HDD                                                                   |                          |               |               |  |  |  |
|                                | 1 x Slim CD/DVD RW device (option)                                                  |                          |               |               |  |  |  |
| Power Supply                   | 9~32V DC                                                                            |                          |               |               |  |  |  |
| Construction                   | Steel chassis                                                                       |                          |               |               |  |  |  |
| Dimensions                     | 390 x 265 x 122 410 x 310 x 122 mm 457 x 355 x 128 mm 484 x 400 x 129 r             |                          |               |               |  |  |  |
| (WxHxD)                        | mm                                                                                  |                          |               |               |  |  |  |
| Operating                      |                                                                                     | 0~:                      | <b>50</b> ℃   |               |  |  |  |
| Temperature                    |                                                                                     |                          |               |               |  |  |  |
| Storage                        | -20~60°C                                                                            |                          |               |               |  |  |  |
| Temperature                    |                                                                                     |                          |               |               |  |  |  |
| Relative Humidity              | 10%~90%@ 40°C , non-condensing                                                      |                          |               |               |  |  |  |
| Certificate                    | CE / FCC Class A                                                                    |                          |               |               |  |  |  |

APC-3X15B User Manual

### **1.2 Dimensions**

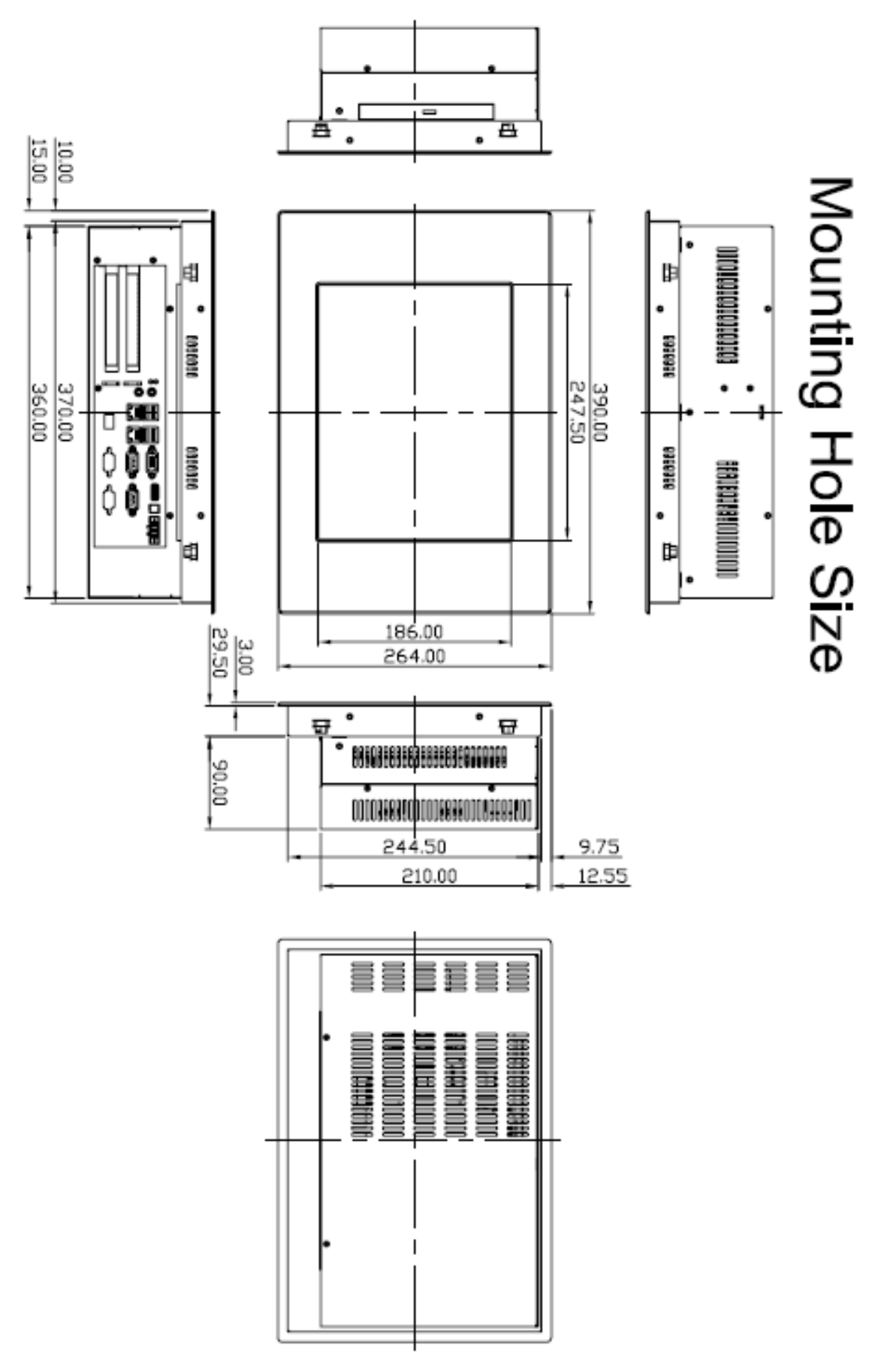

Figure 1.1: Dimensions of the APC-3215B

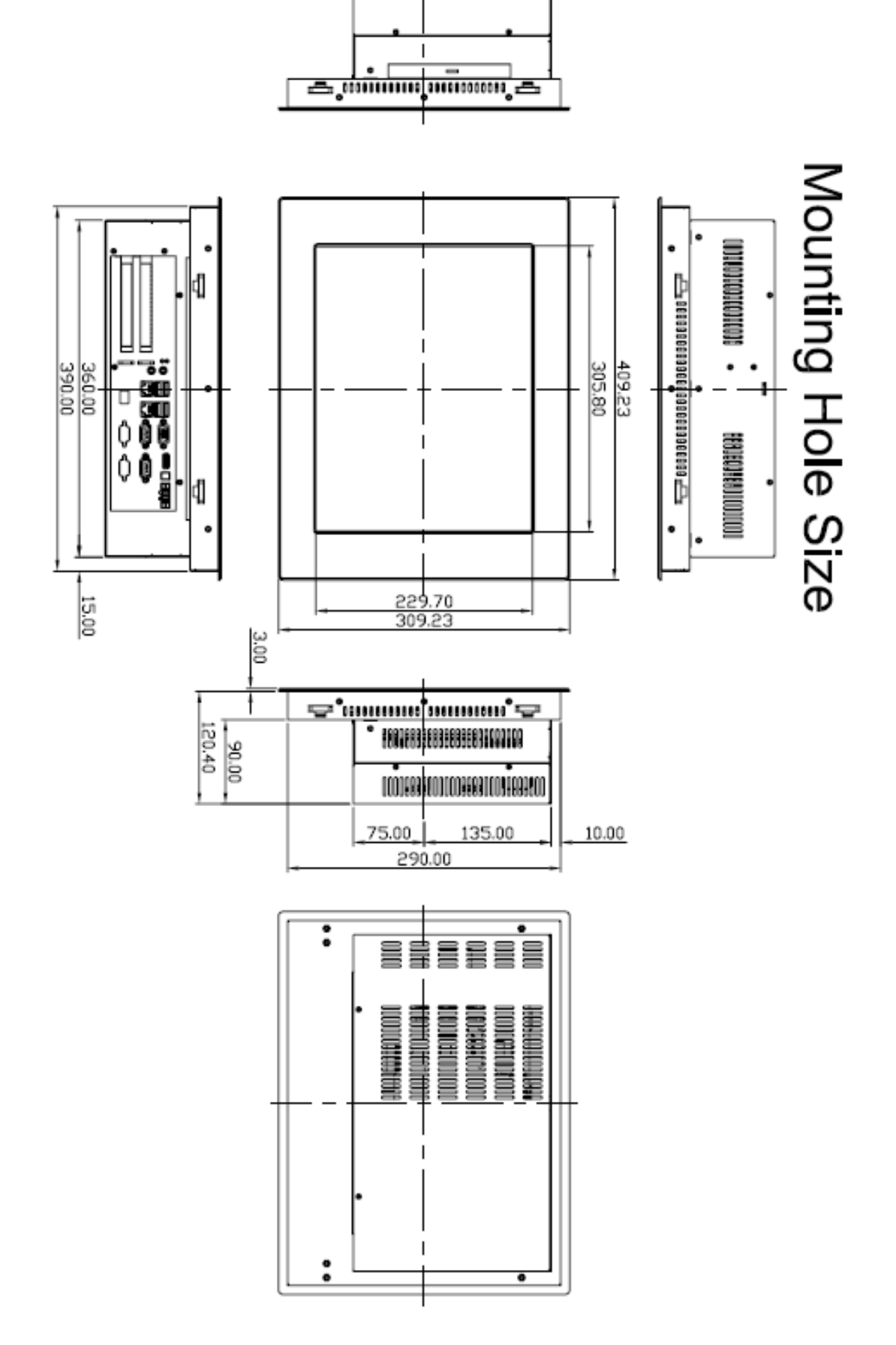

Figure 1.2: Dimensions of the APC-3515B

## **1.3 Installation of HDD**

#### Step 1

There are 10 screws to deal with when enclosing or removing the chassis.

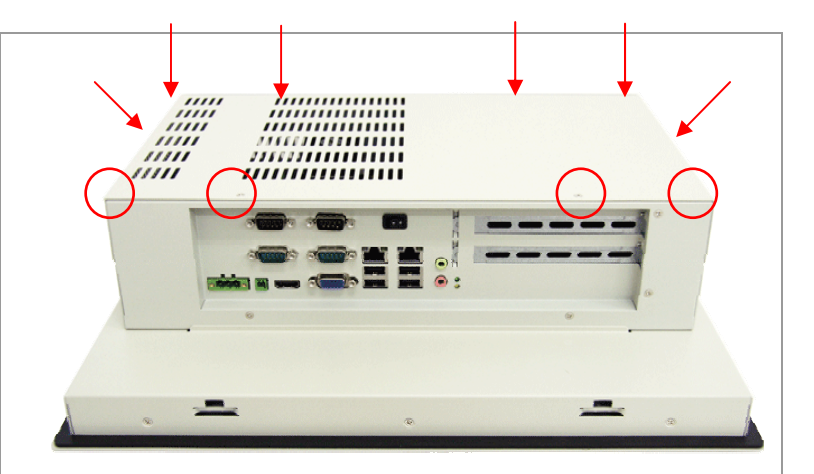

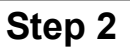

Get the HDD screwed to the bracket with the four screws as shown by the arrows in the picture.

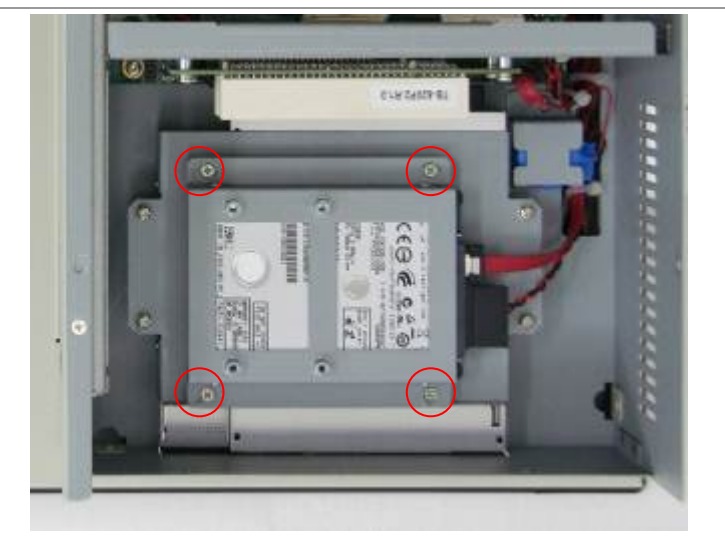

### Step 3

Connect the cable to the HDD as shown in the picture, making sure the red stripe of the cable is rightly positioned.

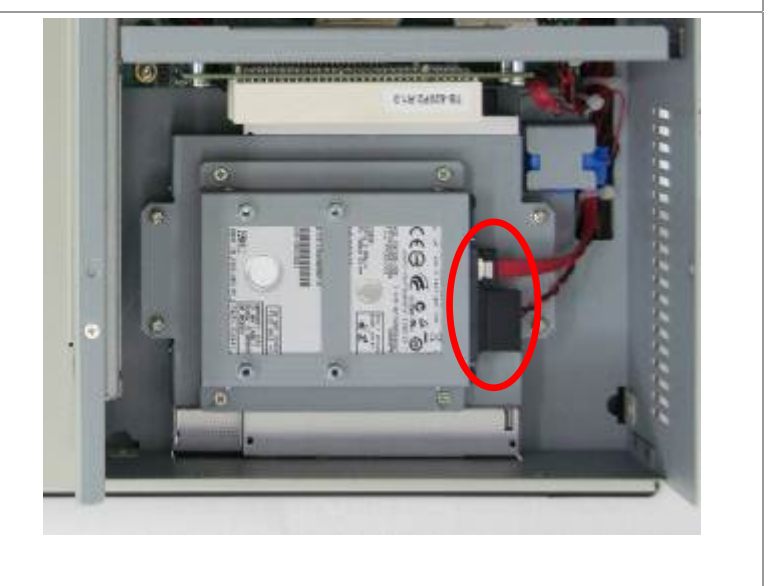

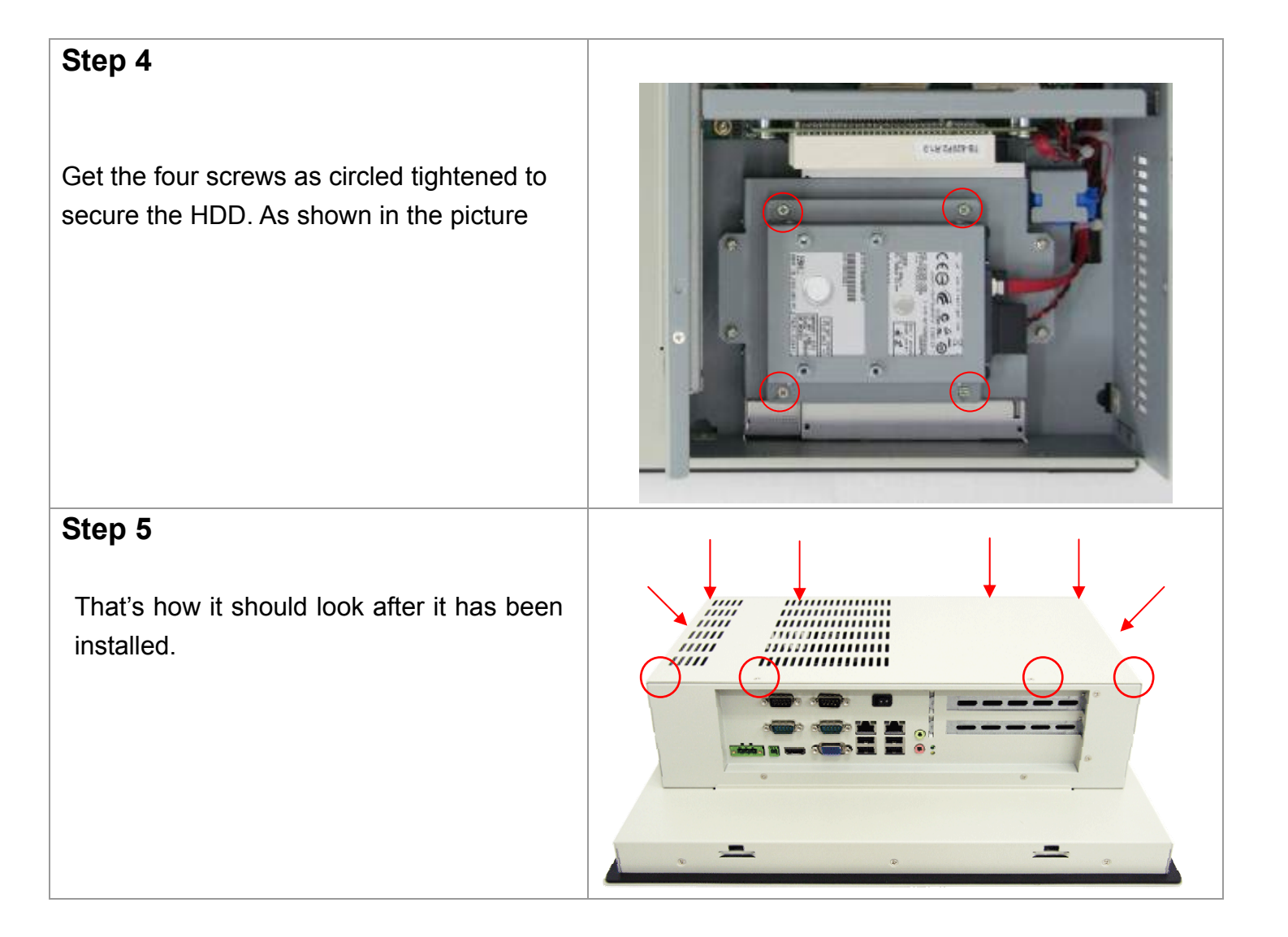

## 1.4 Installation of PCI Addon

#### Step 1

There are 5 screws to deal with when enclosing or removing the chassis.

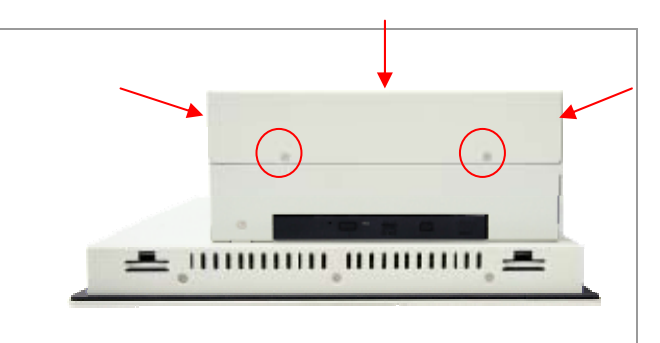

#### Step 2

Now slide the addon into the PCI slot, making sure the golden part faces the slot. When the part that is interfaced together come into the right contact, slightly push the addon into the rail of the slot. This shows the addon is already completely connected.

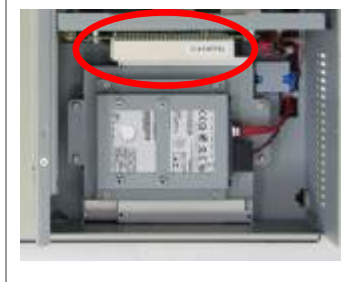

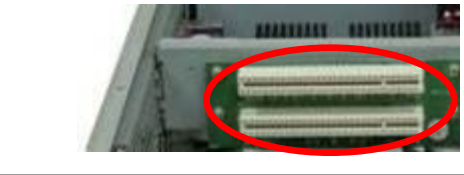

#### Step 3

After sliding the addon into the PCI expansion slot, get the one screw as circled tightened to finish the connection.

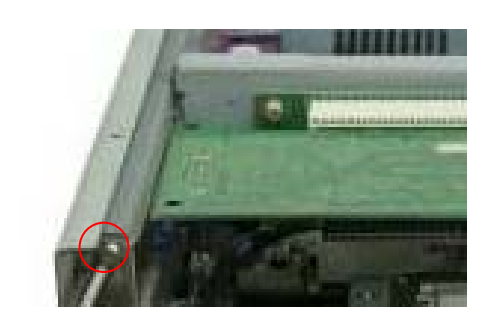

#### Step 4

To finish the job, just fasten the 5 screws as shown in the picture.

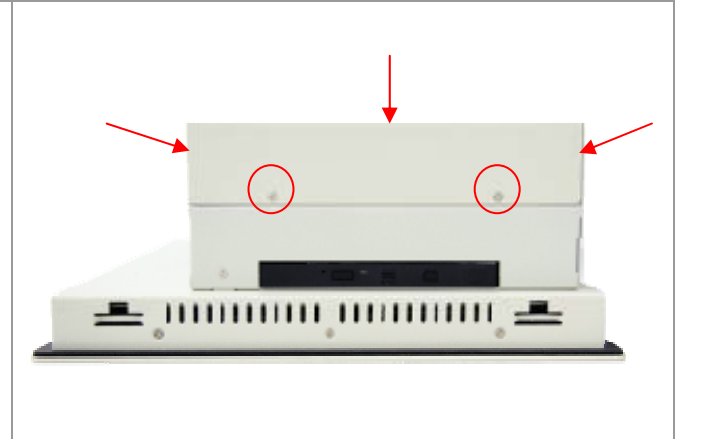

### **1.5 Brief Description of the APC-3X15B**

The APC-3215B/3515B/3715B/3915B is a high performance, compact and panel-mount industrial PC, which comes with a 12-inch (luminance of 350 cd/m<sup>2</sup>)/15-inch (luminance of 300 cd/m<sup>2</sup>)/17-inch (luminance of 350 cd/m<sup>2</sup>)/19-inch (luminance of 450 cd/m<sup>2</sup>) TFT LCD. It is powered by an Intel Socket P Core 2 Duo Processor, up to Intel T9900 3.06GHz. The industrial panel PC also features two PCI expansion slots, four COM ports, four USB 2.0 ports, one 2.5" HDD, one slim CD-ROM/DVD Combo, and 9~32V DC, etc. It is ideal for use as a PC-based controller for Automotive, Logistic Process, Materials Handling, and Kiosk applications.

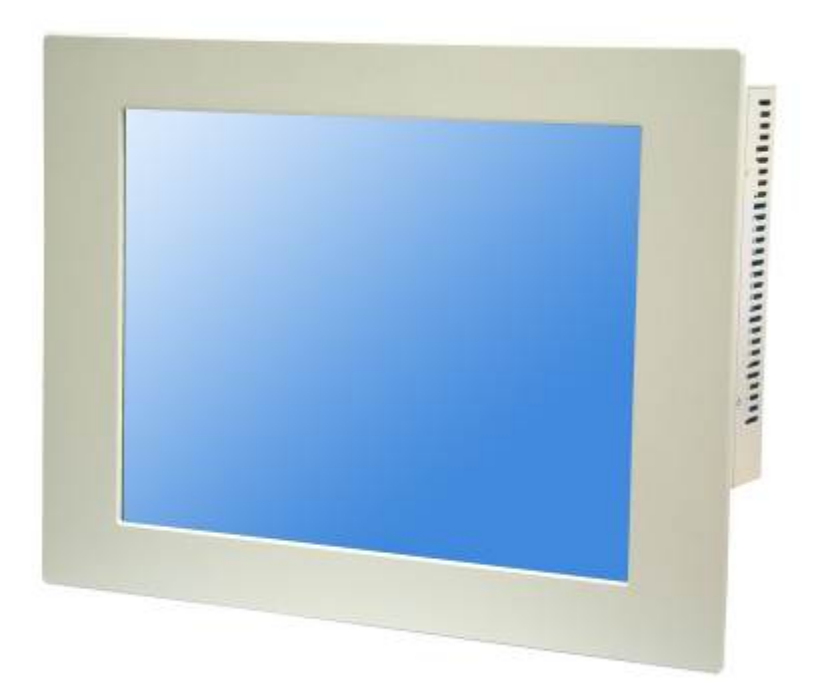

Figure 1.3: Front View of APC-3515B

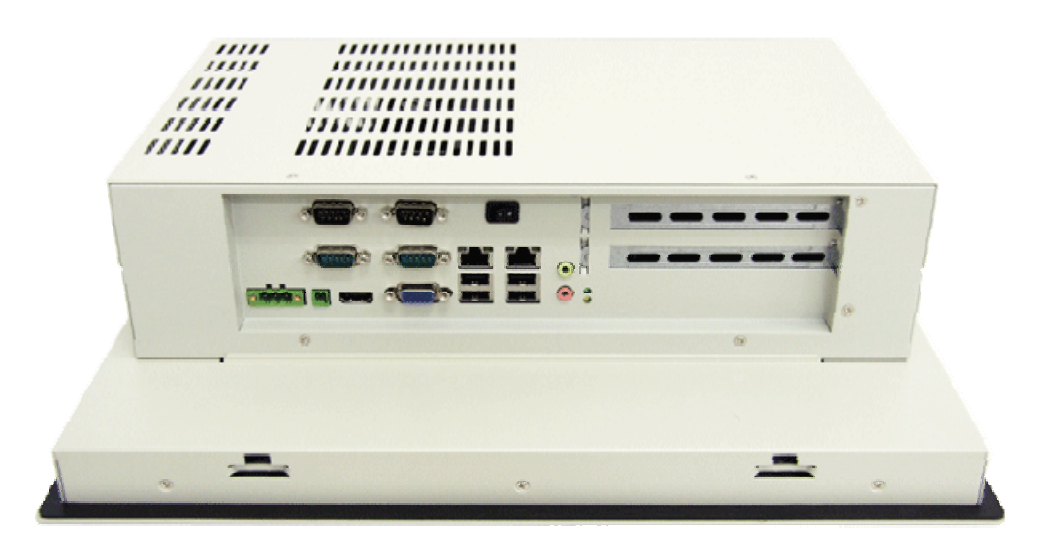

Figure 1.4: Rear View of APC-3515B

### 1.6 Panel Mounting of the APC-3215B/3515B/3715B/3915B

The APC-3215B/3515B/3715B/3915B panel PC is designed to be panel-mounted as shown in Figure 1.5. Just carefully place the unit through the hole and tighten the given 8 screws from the rear to secure the mounting.

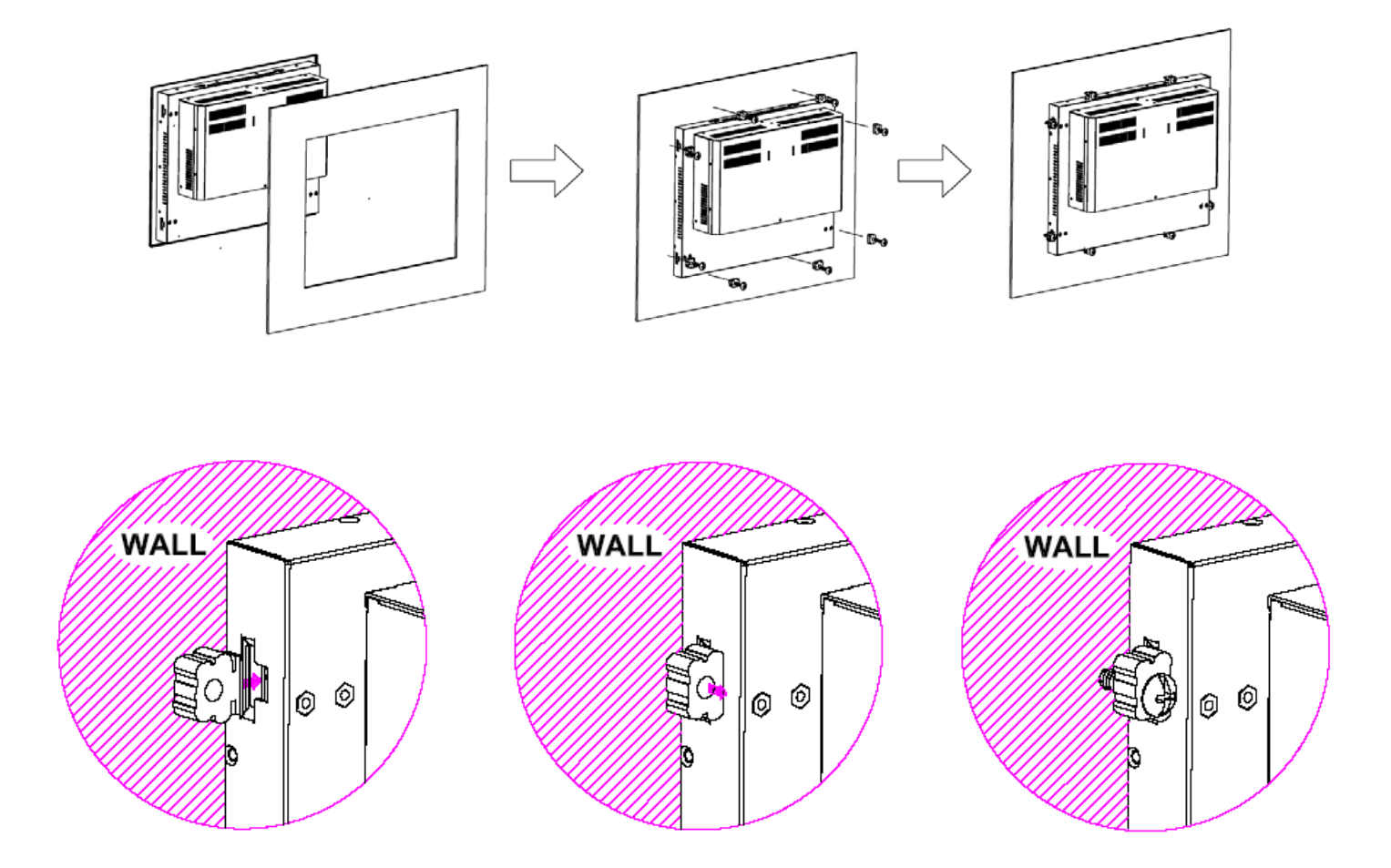

Figure 1.5: Panel mounting of the APC-3215B/3515B/3715B/3915B

# Chapter 2\_

### 2.1 Mainboard

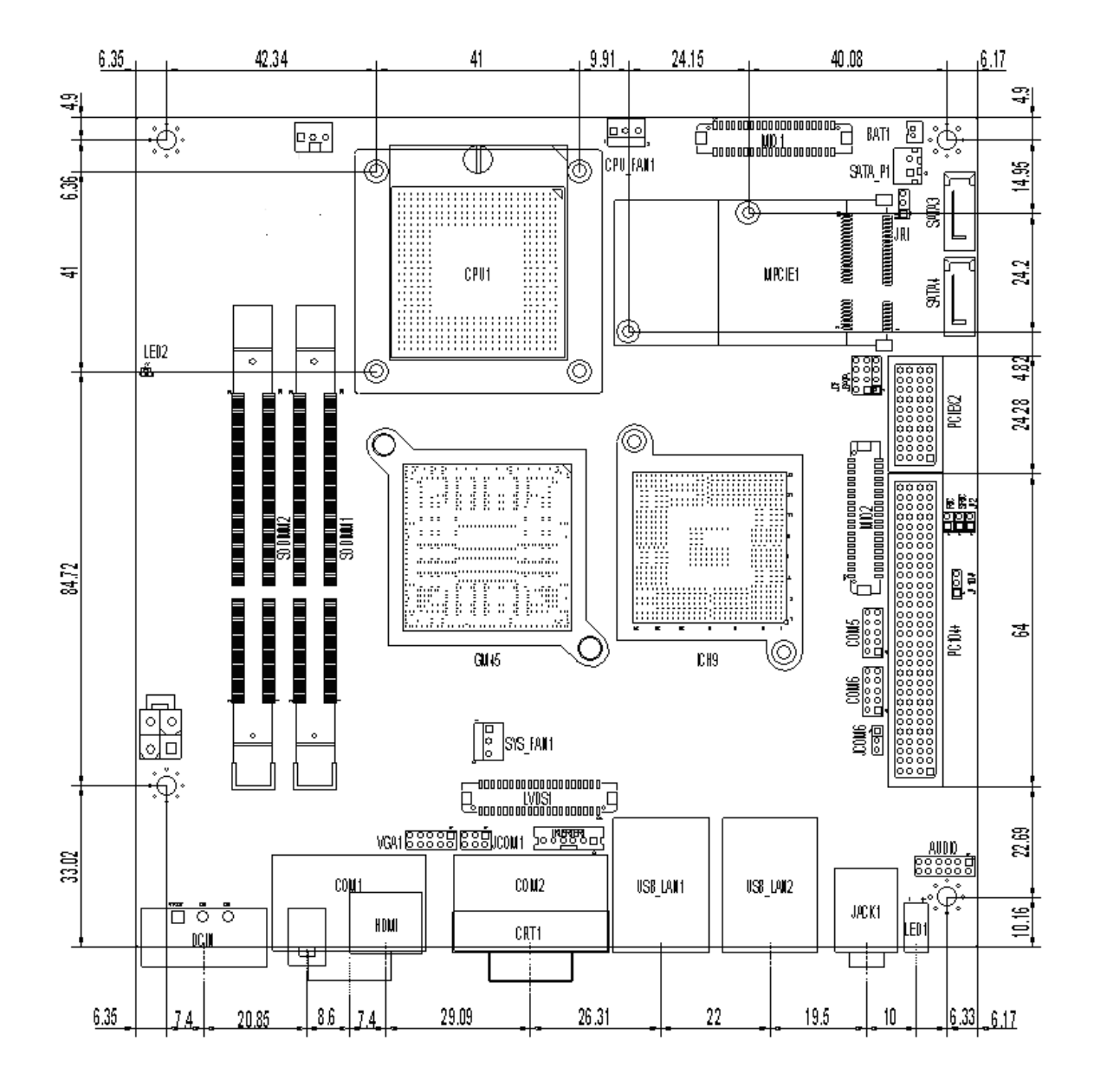

Figure 2.1: Mainboard Dimensions

### 2.2 Installations

ASB-M801 is a Mini-ITX industrial motherboard developed on the basis of Intel GM45 and ICH9M, which provides abundant peripheral interfaces to meet the needs of different customers. Also, it features dual 1000M LAN port, 6-COM port and one Mini PCIE configuration. To satisfy the special needs of high-end customers, PC104+ port (capable of adjusting IO voltage) richer extension functions. The product is widely used in various sectors of industrial control.

#### ૾ૢ૾૾ૢૺ૾ (3)10 ATX 000 MIO1 -00000000000000000000000 BAT 00 JD CPU\_FAN1 (5) (35) SATA\_P1 (38) (38) $\bigcirc$ $\bigcirc$ (32)000 SATA3 0 **() (39)** JRI (30) (31) (7) MPCIE1 <mark>(36)</mark>≹ 36 () <mark>(39)</mark> 0 0 0 () <mark>(38)</mark> ස්ක් LED2 (38) () (9) (9) (29) PCIEX2 6 \_٦ (33) (1 ..... ..... SODIMM1 SODIMM2 ..... ..... ..... (2) ...... 000 ..... ..... (\*\*\*\*\*\*\*\* UG, (27) (26)PC104+ $\bigcirc$ (19) GM45 ICH9 (28) (6) <mark>(21)</mark>ອັ ATX12V <mark>(20)</mark> 등 SYS FAN1 (8) .000000000000000000000000000000 (13)(16)(25)(12) (11)VGA1 88888 888 AUDIO (23) (23) (17) COM1 COM2 (18) USB\_LAN1 USB\_LAN2 (24)(15) Q. <mark>(14)</mark> HDMI (22) (22) JACK1 BT1 CRT1 (10) (4) DCIN LED1 (40) Ð

#### 2.2.1 Jumpers Setting and Connectors

Figure 2.2: Jumpers and Connectors Location\_ Board Top

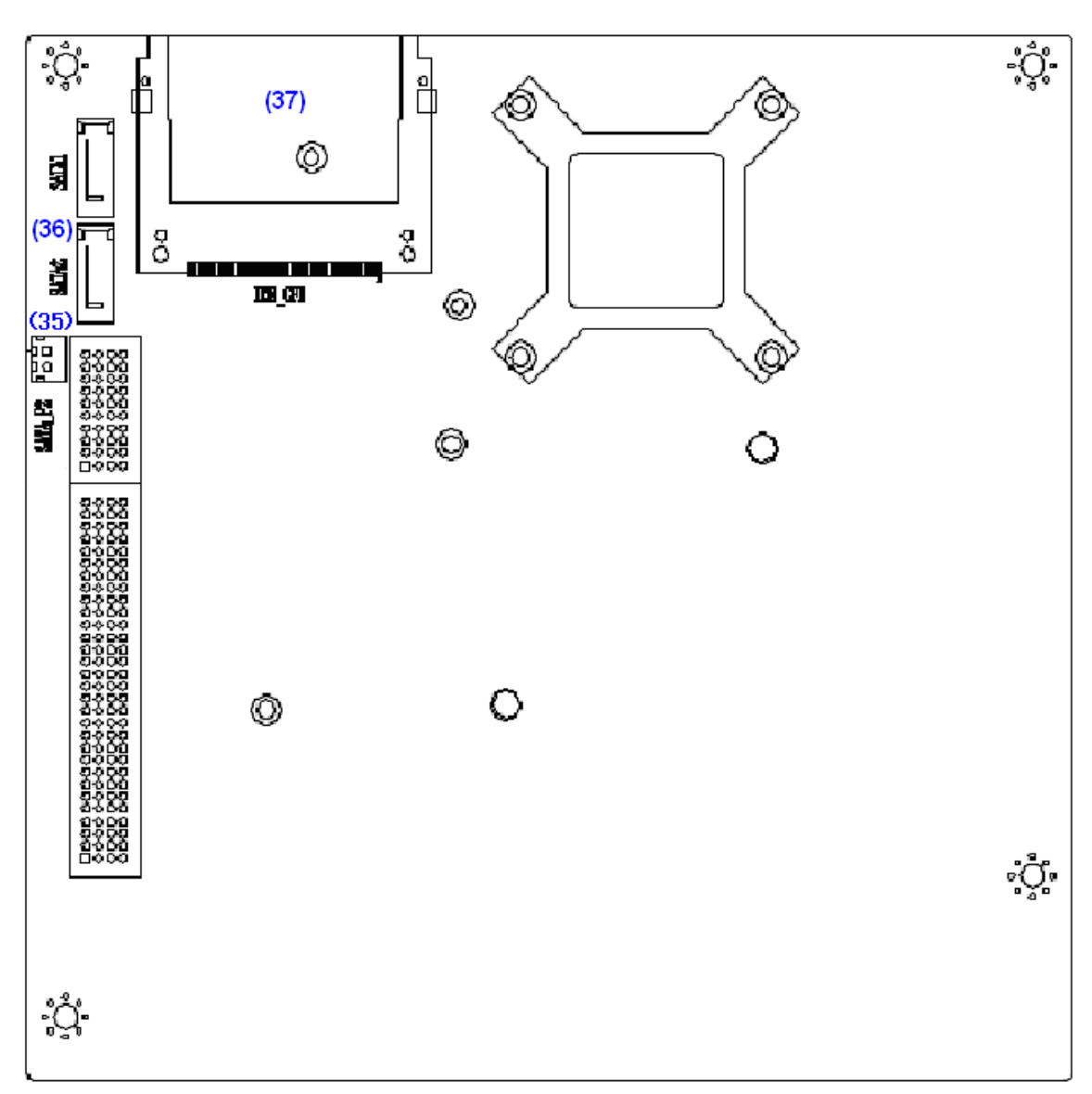

Figure 2.3: Jumpers and Connectors Location\_ Board Bottom

#### 1. JP2:

(2.0mm Pitch 1X2 Pin Header), ATX Power and Auto Power on jumper setting.

| JP2   | Mode          |
|-------|---------------|
| Open  | ATX Power     |
| Close | Auto Power on |
|       | (Default)     |

#### 2. RTC/SRTC:

(2.0mm Pitch 1X2 Pin Header)CMOS clear jumper, CMOS clear operation will permanently reset old BIOS settings to factory defaults.

| Open      | NORMAL     |
|-----------|------------|
|           | (Default)  |
| Close 1-2 | Clear CMOS |

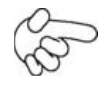

#### Procedures of CMOS clear:

- a) Turn off the system and unplug the power cord from the power outlet.
- b) To clear the CMOS settings, use the jumper cap to close pins1 and 2 for about 3 seconds then reinstall the jumper clip back to pins open.
- c) Power on the system again.
- d) When entering the POST screen, press the <F1> or <DEL> key to enter CMOS Setup Utility to load optimal defaults.
- e) After the above operations, save changes and exit BIOS Setup.

#### 3. BAT1:

(1.25mm Pitch 1X2 box Pin Header) 3.0V Li battery is embedded to provide power for CMOS.

| Pin# | Signal |  |
|------|--------|--|
|      | Name   |  |
| Pin1 | VBAT   |  |
| PIN2 | Ground |  |

#### 4. DCIN:

(5.08mm Pitch 1x3 Pin Connector), DC9V ~ DC32V System power input connector •

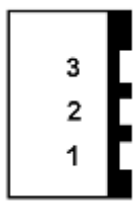

| Pin# | Power    |
|------|----------|
|      | Input    |
| Pin1 | DC+9V~32 |
|      | V        |
| Pin2 | Ground   |
| Pin3 | Ground   |

|            | Location | Location | Location (5.4.6.) |
|------------|----------|----------|-------------------|
| Power Mode | (5.4.4.) | (5.4.5.) | ΑΤΧ               |

|           | DCIN    | ATX12V |    |
|-----------|---------|--------|----|
| AT        | input   | output |    |
| (Default) | DC9~32V | DC 12V | NC |

#### 5. ATX12V:

(2x2 Pin Connector), DC12V System power output connector.

| ۵    | 4<br>3 | 1<br>2 |       |  |
|------|--------|--------|-------|--|
| Pin# |        | F      | Power |  |
|      |        | output |       |  |
| Pin1 |        | G      | round |  |
| Pin2 |        | Ground |       |  |
| Pin3 |        | DC+12V |       |  |
| Pin4 |        | DC+12V |       |  |

#### 6. ATX (option):

(2.0mm Pitch 1X3 box Pin Header), connect PSON and 5VSB and Ground signal, support ATX Power model. Reserved.

| Pin# | Signal Name |
|------|-------------|
| Pin1 | ATX PSON    |
| PIN2 | ATX Ground  |
| PIN3 | ATX 5VSB    |

#### 7. CPU1:

(Socket P), installing the CPU Socket.

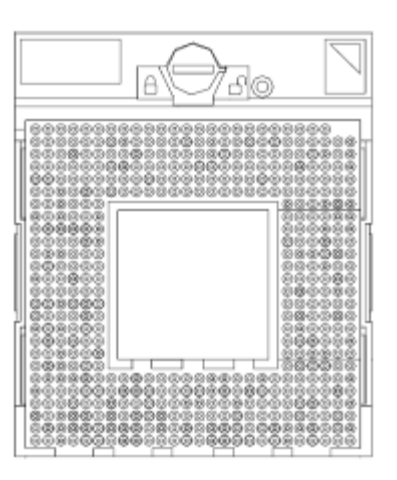

#### 8. CPU\_FAN1/SYS\_FAN1:

(2.54mm Pitch 1x3 Pin Header), Fan connector, cooling fans can be connected directly for use. You may set the rotation condition of cooling fan in menu of BIOS CMOS Setup.

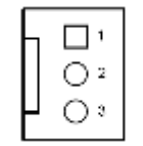

| Pin# | Signal Name |
|------|-------------|
| 1    | Ground      |
| 2    | VCC         |
| 3    | Rotation    |
|      | detection   |

| 0 | 5 |
|---|---|
| 0 |   |

Note:

Output power of cooling fan must be limited under 5W.

#### 9. SODIMM1/SODIMM2:

(SO-DIMM 204Pin socket), DDRIII memory socket, the socket is located at the Top of the board and supports 204Pin 1.5V DDRIII 800/1066MHz FSB SO-DIMM memory module up to 8GB.

#### 10. CRT1:

(CRT DB15 Connector ),Video Graphic Array Port, provide high-quality video output. **they can not work at the same time for CRT1 and VGA1**.

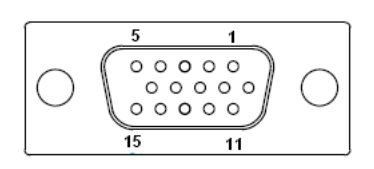

#### 11. VGA1:

(CRT 2.0mm Pitch 2X5 Pin Header), Video Graphic Array Port, Provide 2x5Pin cable to VGA Port, **they can not work at the same time for CRT and VGA1**.

| Signal Name | Pin# | Pin# | Signal Name |
|-------------|------|------|-------------|
| CRT_RED     | 1    | 2    | Ground      |
| CRT_GREEN   | 3    | 4    | Ground      |
| CRT_BLUE    | 5    | 6    | VGA_EN      |
| CRT_H_SYN   | 7    | 8    | CRT_DDCDAT  |

| С          |   |    | A         |
|------------|---|----|-----------|
| CRT_V_SYNC | 9 | 10 | CRT_DDCCL |
|            |   |    | К         |

#### **12. INVERTER1:**

(2.0mm Pitch 1x6 box Pin Header), Backlight control connector for LVDS1.

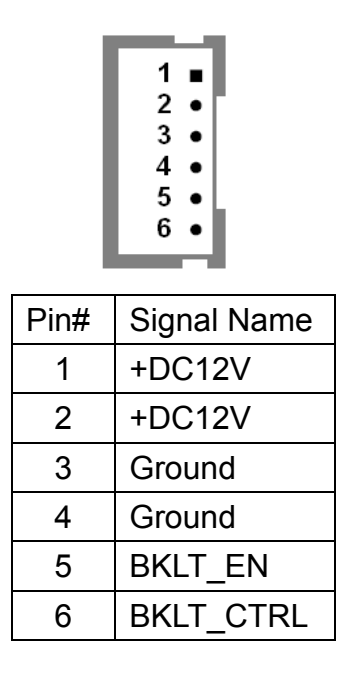

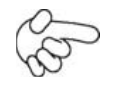

Note:

Pin6 is backlight control signal, support DC or PWM mode, mode select at BIOS CMOS menu.

#### 13. LVDS1:

(1.25mm Pitch 2x20 Connector), For 18/24-bit LVDS output connector, Fully supported by Intel GM45 chipset, the interface features dual channel 18/24-bit output.

| Signal Name | Pin# | Pin# | Signal Name |
|-------------|------|------|-------------|
| VDD5        | 2    | 1    | VDD5        |
| Ground      | 4    | 3    | Ground      |
| VDD33       | 6    | 5    | VDD33       |
| LB_D0_N     | 8    | 7    | LA_D0_N     |
| LB_D0_P     | 10   | 9    | LA_D0_P     |
| Ground      | 12   | 11   | Ground      |
| LB_D1_N     | 14   | 13   | LA_D1_N     |
| LA_D1_P     | 16   | 15   | LA_D1_P     |
| Ground      | 18   | 17   | Ground      |
| LB_D2_N     | 20   | 19   | LA_D2_N     |

| LB_D2_P     | 22 | 21 | LA_D2_P      |
|-------------|----|----|--------------|
| Ground      | 24 | 23 | Ground       |
| LB_CLK_N    | 26 | 25 | LA_CLK_N     |
| LB_CLK_P    | 28 | 27 | LA_CLK_P     |
| Ground      | 30 | 29 | Ground       |
| DS_DDC_DATA | 32 | 31 | LVDS_DOC_CLK |
| Ground      | 34 | 33 | Ground       |
| LB_D3_N     | 36 | 35 | LA_D3_N      |
| LB_D3_P     | 38 | 37 | LA_D3_P      |
| NC          | 40 | 39 | NC           |

#### 14. HDMI:

(HDMI 19P Connector), High Definition Multimedia Interface connector.

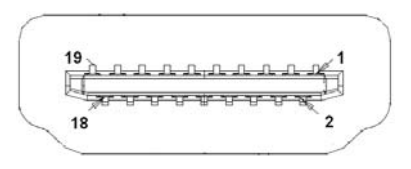

#### 15. BT1:

**POWER on/off Button**, They are used to connect power switch button. The two pins are

disconnected under normal condition. You may short them temporarily to realize system

startup & shutdown or awaken the system from sleep state.

#### 16. JCOM1:

(2.0mm Pitch 2x3 Pin Header),COM1 jumper setting, pin 1~6 are used to select signal out of pin 9 of COM1 port.

| JP3 Pin#  | Function                 |
|-----------|--------------------------|
| Close 1-2 | COM1 RI (Ring Indicator) |
|           | (default)                |
| Close 3-4 | COM1 Pin9=+5V            |
|           | (option)                 |
| Close 5-6 | COM1 Pin9=+12V           |
|           | (option)                 |

#### 17. COM1:

(**Type DB9**),Rear serial port, standard DB9 Male serial port is provided to make a direct connection to serial devices. COM1 port is controlled by pins No.1~6 of JCOM1,select output Signal RI or 5V or 12v, For details, please refer to description of JCOM1.

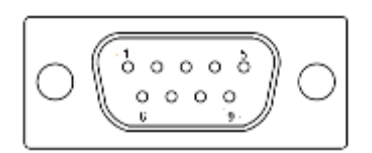

| Pin# | Signal Name                |
|------|----------------------------|
| 1    | DCD# (Data Carrier Detect) |
| 2    | RXD (Received Data)        |
| 3    | TXD (Transmit Data)        |
| 4    | DTR (Data Terminal Ready)  |
| 5    | Ground                     |
| 6    | DSR (Data Set Ready)       |
| 7    | RTS (Request To Send)      |
| 8    | CTS (Clear To Send)        |
| 9    | JCOM1 select Setting       |

#### **18. COM2:**

(**Type DB9**), Rear serial port, standard DB9 Male serial port is provided to make a direct connection to serial devices.

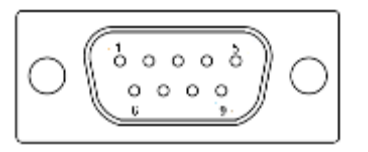

| Pin# | Signal Name                |
|------|----------------------------|
| 1    | DCD# (Data Carrier Detect) |
| 2    | RXD (Received Data)        |
| 3    | TXD (Transmit Data)        |
| 4    | DTR (Data Terminal Ready)  |
| 5    | Ground                     |
| 6    | DSR (Data Set Ready)       |
| 7    | RTS (Request To Send)      |
| 8    | CTS (Clear To Send)        |
| 9    | RI (Ring Indicator)        |

#### 19. COM5:

(2.0mm Pitch 2X5 Pin Header), COM5 Port, standard RS232 ports are provided. They can be used directly via COM cable connection.

| Signal | Pin# | Pin# | Signal Name |
|--------|------|------|-------------|
| Name   |      |      |             |
| DCD    | 1    | 2    | RXD         |
| TXD    | 3    | 4    | DTR         |
| Ground | 5    | 6    | DSR         |
| RTS    | 7    | 8    | CTS         |
| RI     | 9    | 10   | NC          |

#### 20. JCOM6:

(2.0mm Pitch 1x3 Pin Header) COM6 setting jumper, pin 1~3 are used to select signal out of pin 10 of COM6 port.

| JP1 Pin#  | Function        |           |
|-----------|-----------------|-----------|
| Close 1-2 | COM5 Pin10=+5V  | (default) |
| Close 2-3 | COM5 Pin10=+12V | (option)  |

#### 21. COM6:

(2.0mm Pitch 2X5 Pin Header), COM6 Port, standard RS232 ports are provided. They can be used directly via COM cable connection. COM6 port is controlled by pins No.1~3 of JCOM6, select output Signal 5V or 12v, For details, please refer to description of **JCOM6**.

| Signal | Pin# | Pin# | Signal Name    |
|--------|------|------|----------------|
| Name   |      |      |                |
| DCD    | 1    | 2    | RXD            |
| TXD    | 3    | 4    | DTR            |
| Ground | 5    | 6    | DSR            |
| RTS    | 7    | 8    | CTS            |
| RI     | 9    | 10   | JCOM6          |
|        |      |      | select Setting |

#### 22. USB4/USB5/USB6/USB7:

(Double stack USB type A), Rear USB connector, it provides up to 4 USB2.0 ports, speed up to 480Mb/s.

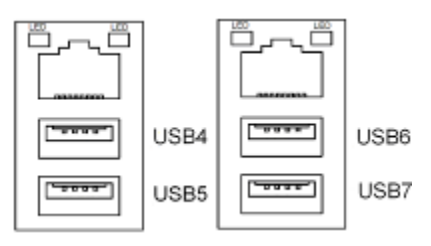

#### 23. LAN1/LAN2:

(RJ45 Connector), Rear LAN port, Two standard 10/100/1000M RJ-45 Ethernet ports are provided. Used Intel 82574L chipset, LINK LED (green) and ACTIVE LED (yellow) respectively located at the left-hand and right-hand side of the Ethernet port indicate the activity and transmission state of LAN.

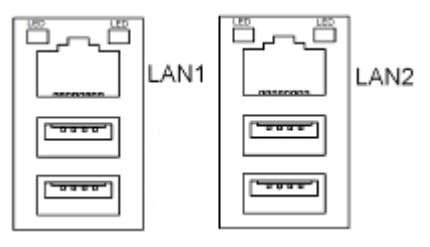

#### 24. JACK1:

(Diameter 3.5mm Double stack Jack), HD Audio port, An onboard Realtek ALC662 codec is used to provide high quality audio I/O ports. Line Out can be connected to a headphone or amplifier, MIC is the port for microphone input audio.

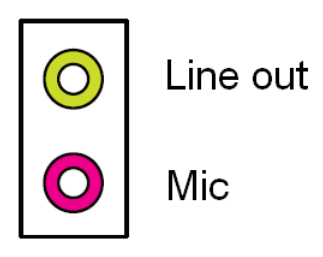

#### 25. AUDIO:

(2.0mm Pitch 2X6 Pin Header), Front Audio, An onboard Realtek ALC662 codec is used to provide high-quality audio I/O ports. Line Out can be connected to a headphone or amplifier. Line In is used for the connection of external audio source via a Line in cable. MIC is the port for microphone input audio.

| Signal Name  | Pin# | Pin# | Signal Name |
|--------------|------|------|-------------|
| FRONT_OUTP-L | 1    | 2    | FRONT_OUTP_ |
|              |      |      | R           |
| FRONT_OUTN_  | 3    | 4    | FRONT_OUTN_ |
| L            |      |      | R           |
| FRONT_JD     | 5    | 6    | LINE1_JD    |
| LINE_IN_L    | 7    | 8    | LINE1_IN_R  |
| MIC2_IN_L    | 9    | 10   | MIC2_IN_R   |
| Ground       | 11   | 12   | MIC2_JD     |

#### 26. BZ:

Onboard buzzer.

#### 27. JP\_104P:

(2.0mm Pitch 1X3 Pin Header) PC104+ port voltage selection jumper, select voltage for PCI-104 Plus devices. The default for this jumper is "all open",meaning the user must select the voltage to be used.

| JP_104P Pin# | PC104+ VIO Voltage |
|--------------|--------------------|
| All Open     | Default            |
| Close 1-2    | +3.3V PCI Card     |
| Close 2-3    | +5V PCI Card       |

#### **28. PC104**+ (option):

(4x30 Pin), PC104 plus connector, it conforms to standard PC104+ specification. Can expand support four PCI devices.

ASB-M801T/ET : PC104+ connector in the top.

ASB-M801B/EB : PC104+ connector in the Bottom.

#### 29. PCIEX2 (option):

(4x10 Pin), PCIe bus connector, it conforms to standard PCI Express x1 specification. Can expand support two PCIe devices.

ASB-M801T/ET : PCIEX2 connector in the top.

ASB-M801B/EB : PCIEX2 connector in the Bottom.

| MODEL      | PC104+ / PCIEX2 |
|------------|-----------------|
| ASB-M801T  | Тор             |
| ASB-M801ET | Тор             |
| ASB-M801B  | Bottom          |
| ASB-M801EB | Bottom          |

#### **30. MPCIE1:**

(Socket 52Pin), mini PCIe socket, it is located at the top, it supports mini PCIe devices with USB2.0, SMBUS and PCIe signal. MPCIe card size is 30x30mm or 30x50.95mm.

#### 31. JRI:

(2.0mm Pitch 1X3 Pin Header), Wake up setting jumper. pin 1~2 are used to select signal for COM4 Wake up, pin 2~3 are used to select signal for PCI devices Wake up,

| JRI Pin# | Function |
|----------|----------|
|----------|----------|

| Close 1-2 | PCI_PME for COM4 |
|-----------|------------------|
| Close 2-3 | PCI-PME for PCI  |

#### 32. MIO1:

(1.25mm Pitch 2x20 Connector),For expand output connector, It provides two RS232 ports or one RS485 port, three USB ports, one power led, one power button, via a dedicated cable connected **to TB-522 MIO1**.

|         | _           |      |      | _             |          |  |
|---------|-------------|------|------|---------------|----------|--|
| Functio | Signal Name | Pin# | Pin# | Signal Name   | Function |  |
| n       |             |      |      |               |          |  |
|         | 422RX+      | 1    | 2    | 485+ / 422TX+ |          |  |
|         | 422RX-      | 3    | 4    | 485- / 422TX- | COM3     |  |
| COM3    | Ground      | 5    | 6    | NC            | RS422 or |  |
|         | NC          | 7    | 8    | NC            | RS485    |  |
|         | NC          | 9    | 10   | 5V_S5         |          |  |
|         | DCD4-       | 11   | 12   | RXD4          |          |  |
|         | TXD4        | 13   | 14   | DTR4-         |          |  |
| COM4    | Ground      | 15   | 16   | DSR4-         | COM4     |  |
|         | RTS4-       | 17   | 18   | CTS4-         |          |  |
|         | RI4-        | 19   | 20   | 5V_S5         |          |  |
|         | 5V_USB_9    | 21   | 22   | 5V_USB_1011   |          |  |
|         | USB9_N      | 23   | 24   | USB10_N       |          |  |
| USB9    | USB9_P      | 25   | 26   | USB10_P       | USB10    |  |
|         | Ground      | 27   | 28   | Ground        |          |  |
|         | Ground      | 29   | 30   | Ground        |          |  |
|         | 5V_USB_101  | 31   | 32   | PWR_LED+      | Power    |  |
|         | 1           |      |      |               | LED      |  |
| USB11   | USB11_N     | 33   | 34   | PWR_LED-      |          |  |
|         | USB11_P     | 35   | 36   | MIO_PSON      | Power    |  |
|         | Ground      | 37   | 38   | Ground        | Button   |  |
|         | Ground      | 39   | 40   | Ground        | 1        |  |

#### 33. MIO2:

(1.25mm Pitch 2x20 Connector), Front panel connector.

| Function | Signal Name | Pin# | Pin# | Signal Name | Function |
|----------|-------------|------|------|-------------|----------|
| H_LED+   | HDD_LED     | 1    | 2    | PWR-LED     | P_LED+   |
| H_LED-   | Ground      | 3    | 4    | Ground      | P_LED-   |
| RESET-   | Ground      | 5    | 6    | MIO_PSON-   | PSON+    |
| RESET    | RESET       | 7    | 8    | Ground      | PSON-    |

| +       |            |    |    |            |          |
|---------|------------|----|----|------------|----------|
| BUZZER+ | BUZZER+    | 9  | 10 | BUZZER-    | BUZZER-  |
|         | GPIO_IN_1  | 11 | 12 | GPIO_OUT_1 |          |
| GPIO_I  | GPIO_IN_2  | 13 | 14 | GPIO_OUT_2 | GPIO_OU  |
| Ν       | GPIO_IN_3  | 15 | 16 | GPIO_OUT_3 | Т        |
|         | GPIO_IN_4  | 17 | 18 | GPIO_OUT_4 |          |
|         | Ground     | 19 | 20 | 5V_S5      |          |
| PS2_K/  | Ps2_KBDATA | 21 | 22 | PS2_MSDATA | PS2_Mous |
| В       | PS2_KBCLK  | 23 | 24 | PS2_MSCLK  | е        |
|         | 5V_USB_23  | 25 | 26 | 5V_USB_23  |          |
| USB2    | USB2_N     | 27 | 28 | USB3_N     | USB3     |
|         | USB2_P     | 29 | 30 | USB3_P     |          |
|         | Ground     | 31 | 32 | Ground     |          |
|         | 5V_USB_01  | 33 | 34 | 5V_USB_01  |          |
| USB0    | USB0_N     | 35 | 36 | USB1_N     | USB1     |
|         | USB0_P     | 37 | 38 | USB1_P     |          |
|         | Ground     | 39 | 40 | Ground     |          |

- Pin1-3: **HDD LED**, They are used to connect hard disk activity LED. The LED blinks when the hard disk is reading or writing data.
- Pin2-4: **POWER LED**, They are used to connect power LED. When the system is powered on or under S0/S1 state, the LED is normally on, when the system is

under S4/S5 state, the LED is off.

- Pin5-7: **RESET Button**, They are used to connect reset button. The two pins are disconnected under normal condition. You may short them temporarily to realize system reset.
- Pin6-8: **POWER on/off Button**, They are used to connect power switch button. The two pins are disconnected under normal condition. You may short them temporarily to realize system startup & shutdown or awaken the system from sleep state.
- Pin9-10: **BUZZER**, They are used to connect an external buzzer.
- Pin11-18: **GPIO IN/GPIO OUT,** General-purpose input/output port, it provides a group of self-programming interfaces to customers for flexible use.

- Pin19-24: **PS2 KB/MS,** PS/2 keyboard and mouse port, the port can be connected to PS/2 keyboard and mouse via a dedicated cable for direct used.
- Pin25-40: **USB0/USB1/USB2/USB3**, Front USB connector, it provides 4 USB ports via a dedicated USB cable, speed up to 480Mb/s.

| 0   | _             |
|-----|---------------|
| (CT | $\mathcal{O}$ |
| S   |               |

#### Note:

When connecting LEDs and buzzer and GPIO and USB, pay special attention to the signal polarity. Make sure that the connector pins have a one-to-one correspondence with chassis wiring, or it may cause boot up failure.

#### 34. JCF/JSATA:

(2.0mm Pitch 3x4 Pin Header), it provides selectable IDE\_CF1 or SATA4 signal output control.

| Functio       | Jumper setting |  |  |  |  |  |
|---------------|----------------|--|--|--|--|--|
| n             |                |  |  |  |  |  |
|               | JSATA          |  |  |  |  |  |
|               | 1 🗆 🗆 🔿        |  |  |  |  |  |
|               | 2 000          |  |  |  |  |  |
| SATA          | 3 0 0 0        |  |  |  |  |  |
| 4             | 4 000          |  |  |  |  |  |
| (Default<br>) |                |  |  |  |  |  |
|               | JCF            |  |  |  |  |  |
|               | <b>2</b>       |  |  |  |  |  |
| IDE CF        | 0004           |  |  |  |  |  |
| 1             | 0006           |  |  |  |  |  |
| (option)      | 0008           |  |  |  |  |  |

#### **35. SATA\_P1/SATA\_P2:**

(2.5mm Pitch 1x2 box Pin Header), Two onboard 5V output connectors are reserved to provide power for SATA devices.

| Pin# | Signal |  |  |
|------|--------|--|--|
|      | Name   |  |  |
| 1    | +DC5V  |  |  |
| 2    | Ground |  |  |

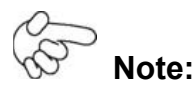

Output current of the connector must not be above 1A.

#### 36. SATA1/SATA2/SATA3/SATA4:

(SATA 7P), SATA Connectors, Four SATA connectors are provided, with transfer speed up to 3.0Gb/s.

ASB-M801ET/EB: SATA1/SATA2/SATA3 drives supporting RAID 0 or RAID 1 function.

| MODEL      | SATA Color              | RAID |
|------------|-------------------------|------|
| ASB-M801T  | Black:                  | No   |
| ASB-M801B  | SATA1/SATA2/SATA3/SATA4 |      |
| ASB-M801ET | Blue: SATA1/SATA2/SATA3 | Yes  |
| ASB-M801EB | Black: SATA4            |      |

#### **37. IDE\_CF1** (option):

<u>(CF\_Card socket)</u>, it is located at the bottom of the board and serves as an insert interface for Type I and Type II Compact Flash card. The operating voltage of CF card can be set as 3.3V or 5V,**The default setting of the product is 3.3V**. Please refer to description of JCF/JSATA Jumper setting.

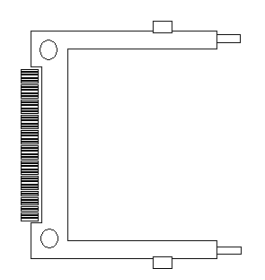

#### **38. CPU SCREW HOLES:**

CPU FAN SCREW HOLES, Four screw holes for fixed CPU Cooler assemble.

#### **39. H5/H6:**

MPCIE1 SCREW HOLES, H5 for mini PCIE card (30mmx30mm) assemble. <u>H6 for</u> mini PCIE card (30mmx50.95mm) assemble.

#### 40. LED1:

LED STATUS. Green LED for Motherboard Standby Power Good status, Yellow LED for HDD status.

#### 41. TB-522:

ASB-M801 I/O Card, via a dedicated cable connected to ASB-M801 MIO1.

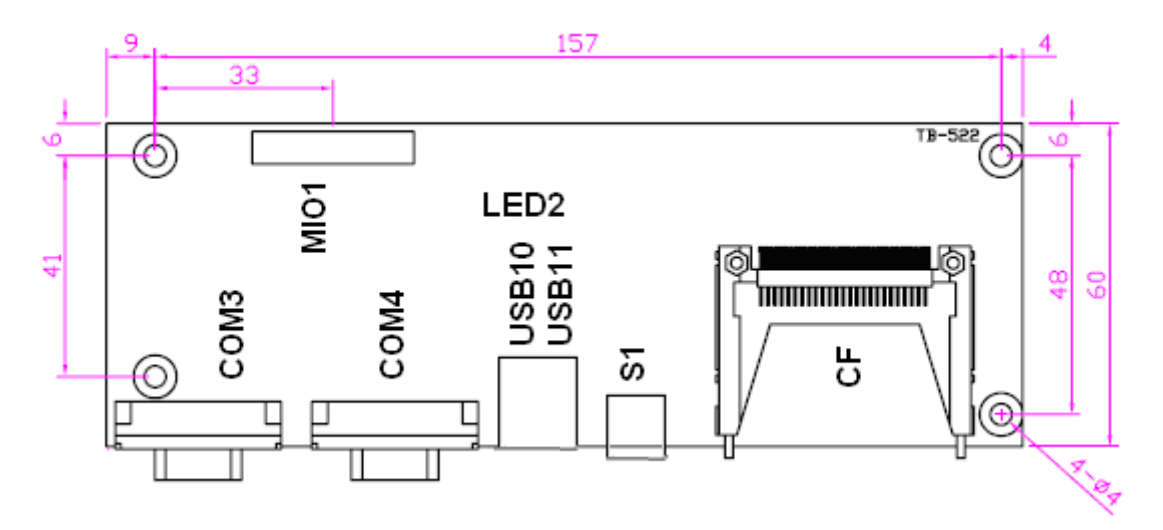

#### LED2:

POWER LED status.

#### **S1**:

**PWR BT: POWER on/off Button**, They are used to connect power switch button. The two pins are disconnected under normal condition. You may short them temporarily to realize system startup & shutdown or awaken the system from sleep state. **PWR LED:** <u>POWER LED</u> status.

#### COM3:

(Type DB9),I/O serial port, it provides selectable RS422/RS485 serial signal output.

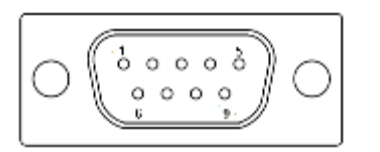

| RS422 Type (0 | option) | RS485 Type (option) |             |  |  |  |
|---------------|---------|---------------------|-------------|--|--|--|
| Signal Name   | Pin#    | Pin#                | Signal Name |  |  |  |
| 422_RX+       | 1       | 1                   | NC          |  |  |  |
| 422_RX-       | 2       | 2                   | NC          |  |  |  |
| 422_TX-       | 3       | 3                   | 485-        |  |  |  |
| 422_TX+       | 4       | 4                   | 485+        |  |  |  |
| Ground        | 5       | 5                   | Ground      |  |  |  |
| NC            | 6       | 6                   | NC          |  |  |  |
| NC            | 7       | 7                   | NC          |  |  |  |
| NC            | 8       | 8                   | NC          |  |  |  |
| NC            | 9       | 9                   | NC          |  |  |  |

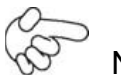

Note:

Use COM3 RS422 or RS485 Function, please enter BIOS CMOS Setup. Path: BIOS Setup Utility \ Advanced /Super IO Configuration \ Serial Port3 Type:

[RS-485]

[RS-422]

#### COM4:

(**Type DB9**), Rear serial port, standard DB9 Male serial port is provided to make a direct connection to serial devices.

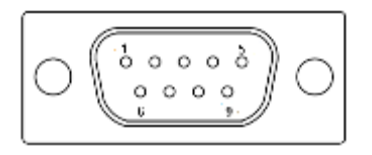

| Pin# | Signal Name                |  |  |  |  |  |  |
|------|----------------------------|--|--|--|--|--|--|
| 1    | DCD# (Data Carrier Detect) |  |  |  |  |  |  |
| 2    | RXD (Received Data)        |  |  |  |  |  |  |
| 3    | TXD (Transmit Data)        |  |  |  |  |  |  |
| 4    | DTR (Data Terminal Ready)  |  |  |  |  |  |  |
| 5    | Ground                     |  |  |  |  |  |  |
| 6    | DSR (Data Set Ready)       |  |  |  |  |  |  |
| 7    | RTS (Request To Send)      |  |  |  |  |  |  |
| 8    | CTS (Clear To Send)        |  |  |  |  |  |  |
| 9    | RI (Ring Indicator)        |  |  |  |  |  |  |

#### USB10,USB11:

(Double stack USB type A), I/O USB connector, it provides up to 2 USB2.0 ports, speed up to 480Mb/s.

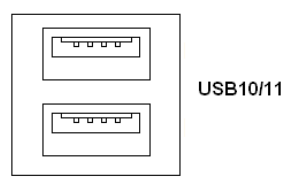

#### CF:

<u>(CF\_Card socket)</u>, it is located at TB-522 and serves as an insert interface for Type I and Type II Compact Flash card. The operating voltage of CF card can be set as 3.3V or 5V. **The default setting of the product is 3.3V**.

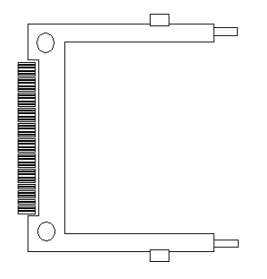

#### 42. TB-520P2:

TB-520P1 connect to ASB-M801T/ET PC104+ connector, PC104+ is located at the top,

It provides two PCI slots.

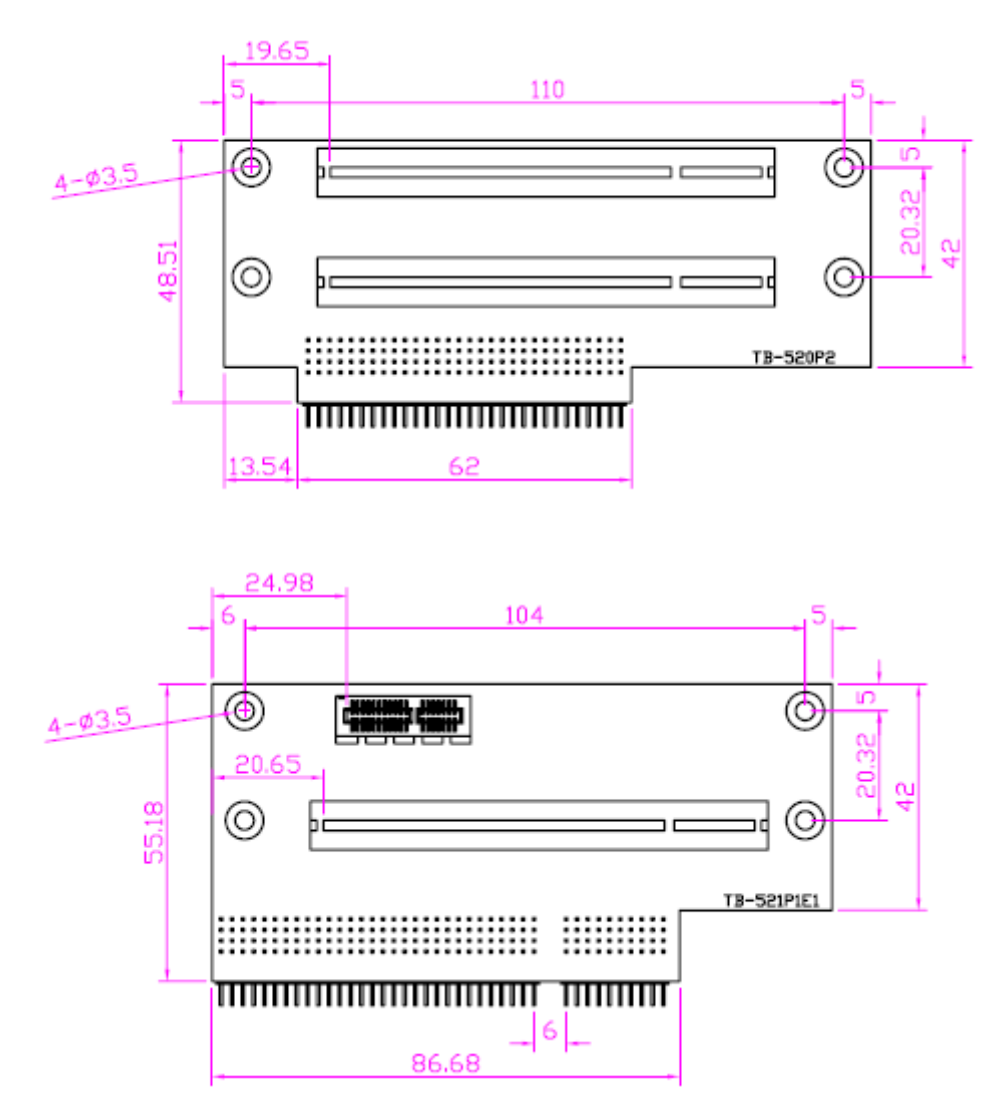

### 3.1 Operations after POST Screen

After CMOS discharge or BIOS flashing operation, the system will display the following screen for your further operation. Press F2 key to continue or F1 key to enter CMOS Setup.

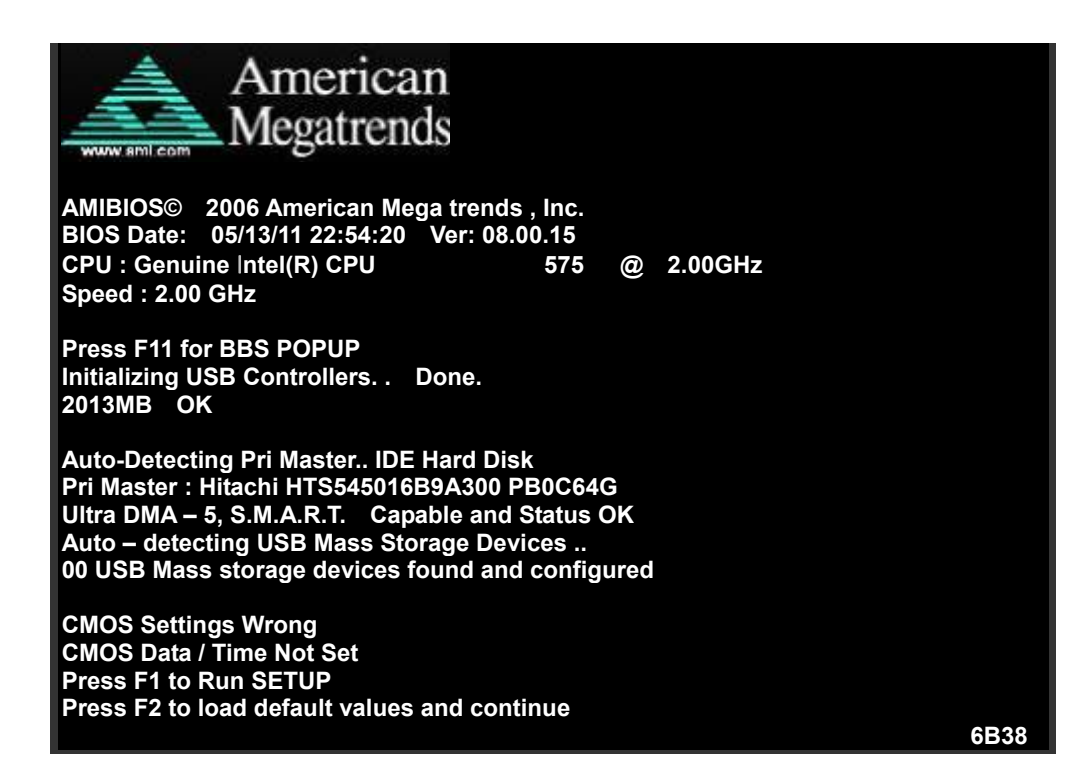

After optimizing and exiting CMOS Setup, the POST screen displayed for the first time is as follows and includes basic information on BIOS, CPU, memory, and storage devices.

Press F11 key to enter Boot Menu during POST, as shown by the following figure.

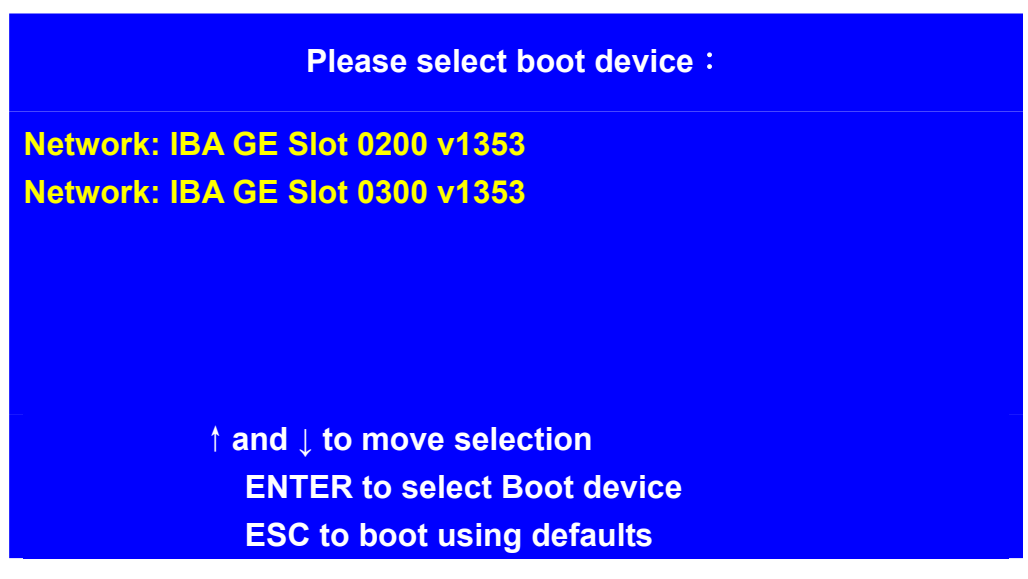

### 3.2 BIOS SETUP UTILITY

Press [Del] key to enter BIOS Setup utility during POST, and then a main menu containing system summary information will appear.

|          | BIOS SETUP UTILITY |             |            |          |        |              |              |         |  |
|----------|--------------------|-------------|------------|----------|--------|--------------|--------------|---------|--|
| Main     | Advanced           | PCIPnP      | Boot       | Security | Ch     | ipset        | Exit         |         |  |
| System   | n Overviev         | V           |            |          |        | User         | [ENTER],     | [TAB]   |  |
| AMIE     | BIOS               |             |            |          |        | or [         | SHIFT-TAB]   | to      |  |
| Version  | : 08.00            | .15         |            |          |        | Selec        | t a field    |         |  |
| Buil     | ld Date : (        | )5/13/11    |            |          |        |              |              |         |  |
| ID       | :N                 | A801V001    |            |          |        | Use[+        | +] or [-] to |         |  |
|          |                    |             |            |          |        | config       | gure system  | n Time. |  |
| Pro      | cessor             |             |            |          |        |              |              |         |  |
| Gen      | uine Intel(F       | R) CPU      | 575        | @ 2.00   | GHz    |              |              |         |  |
| Spe      | ed :200            | 0MHz        |            |          |        | $\leftarrow$ | Select Scre  | een     |  |
|          |                    |             |            |          |        | ¢↓           | Select Item  | 1       |  |
| Syst     | tem Memo           | ry          |            |          |        | +-           | Charge Fie   | ld      |  |
| Size     | :19                | 981MB       |            |          |        | Tab          | Select Field | d       |  |
|          |                    |             |            |          |        | F1           | General He   | elp     |  |
| Svsi     | tem Time           |             | 00]        | :01:18]  |        | F10          | Save and I   | Exit    |  |
| Svst     | tem Date           |             |            |          | [Tue   | ESC          | Exit         |         |  |
| 05/15/20 | 011]               |             |            |          |        |              |              |         |  |
|          | v02.61 (           | Copyright 1 | 985-2006 A | merican  | Megati | rends        | . Inc.       |         |  |

### 3.3 System Overview

|        | BIOS SETUP UTILITY |         |      |           |    |       |              |         |  |
|--------|--------------------|---------|------|-----------|----|-------|--------------|---------|--|
| Main   | Advanced           | PCIPnP  | Boot | Security  | Ch | ipset | Exit         |         |  |
| Syste  | em Overvie         | ew      |      |           |    | User  | [ENTER]      | , [TAB] |  |
| AM     | BIOS               |         |      |           |    | or [  | SHIFT-TA     | 3] to   |  |
| Versio | n : 08.0           | 0.15    |      |           |    | Seleo | ct a field   |         |  |
| Build  | Date : 05/         | 13/11   |      |           |    |       |              |         |  |
| ID     | : M8               | 301V001 |      |           |    | Use[· | +] or [-] to |         |  |
| Proc   | essor              |         |      |           |    | confi | gure syste   | m Time. |  |
| Genuir | ne Intel(R)        | CPU     | 575  | @ 2.00GHz |    |       |              |         |  |
| Speed  | :2000N             | 4Hz     |      |           |    |       |              |         |  |
|        |                    |         |      |           |    | ←     | Select Sc    | reen    |  |
| Syste  | em Memor           | у       |      |           |    | ↑↓    | Select Ite   | m       |  |
| Size   | :1981              | MB      |      |           |    | +-    | Charge Fi    | eld     |  |
|        |                    |         |      |           |    | Tab   | Select Fie   | eld     |  |

| System Time                                              | [00:02 | 2:28]       | F1  | General Help  |  |  |  |
|----------------------------------------------------------|--------|-------------|-----|---------------|--|--|--|
| System Date                                              | [Tue   | 05/13/2011] | F10 | Save and Exit |  |  |  |
|                                                          |        |             | ESC | Exit          |  |  |  |
| V02.61 © Copyright 1985-2006 American Mega trends , Inc. |        |             |     |               |  |  |  |

#### System Time:

Set the system time, the time format is:

Hour : 0 to 23

Minute : 0 to 59

Second: 0 to 59

#### System Date:

Set the system date, the date format is:

**Day**: Note that the 'Day' automatically changes when you set the date.

Month:01 to 12Date:01 to 31Year:2009 to 2099

### 3.4 Advanced Settings

| BIOS SETUP UTILITY                                |             |          |          |     |         |               |  |
|---------------------------------------------------|-------------|----------|----------|-----|---------|---------------|--|
| Main Advanced                                     | PCIPnP      | Boot     | Security | Chi | pset    | Exit          |  |
| Advanced Settings                                 |             |          |          |     | Configu | Ire CPU       |  |
| WARNING: S                                        | Setting wro | ong valu | es In be | low |         |               |  |
| sections                                          |             |          |          |     |         |               |  |
| may cause system to malfunction.                  |             |          |          |     |         |               |  |
|                                                   |             |          |          |     |         |               |  |
| CPU Configuration                                 | ation       |          |          |     |         |               |  |
| ► IDE Configuration                               |             |          |          |     |         |               |  |
| <ul> <li>Super IO Configuration</li> </ul>        |             |          |          |     |         |               |  |
| <ul> <li>Hardware Health Configuration</li> </ul> |             |          |          |     |         |               |  |
| ► ACPI Configuration                              |             |          |          |     |         |               |  |
| ► AHCI Configuration                              |             |          |          |     |         |               |  |
| <ul> <li>MPS Configuration</li> </ul>             |             |          |          |     |         |               |  |
| <ul> <li>PCI Express Configuration</li> </ul>     |             |          |          |     |         |               |  |
| Smbios Configuration                              |             |          |          |     |         |               |  |
| ► USB Configuration                               |             |          |          |     | ←       | Select Screen |  |

|                                                          | ¢↓    | Select Item   |  |  |  |
|----------------------------------------------------------|-------|---------------|--|--|--|
|                                                          | Enter | Charge Field  |  |  |  |
|                                                          | F1    | General Help  |  |  |  |
|                                                          | F10   | Save and Exit |  |  |  |
|                                                          | ESC   | Exit          |  |  |  |
|                                                          |       |               |  |  |  |
| V02.61 © Copyright 1985-2006 American Mega trends , Inc. |       |               |  |  |  |

#### 3.4.1 CPU Configuration

| BIOS SETUP UTILITY                                                                                                    |                                                                                                    |  |  |  |  |  |
|----------------------------------------------------------------------------------------------------|----------------------------------------------------------------------------------------------------|--|--|--|--|--|
| Advanced                                                                                                    |                                                                                                    |  |  |  |  |  |
| Configure advanced CPU settings<br>Module Version: 3F.10<br>Manufacturer : Intel<br>Genuine Intel(R) CPU 575 @ 2.00GHz<br>Frequency :2.00GHz<br>FSB Speed : 668MHz<br>Cache L1 :32 KB<br>Cache L2 :1024 KB<br>Ratio Actual Value :L2 | For UP platforms,<br>Leave it enabled.<br>For DP/MP serves,<br>It may use to tune<br>Performance to the<br>Specific application.                           |  |  |  |  |  |
| Hardware Prefetcher[Enabled]Adjacent Cache Line Prefetch[Enabled]Max CPUID Value Limit[Disabled]Execute-Disable Bit Capability[Enabled]Intel(R) C-SATAE tech[Disabled]                                                               | <ul> <li>← Select Screen</li> <li>↑↓ Select Item</li> <li>+- Charge Field</li> <li>F1 General Help</li> <li>F10 Save and Exit</li> <li>ESC Exit</li> </ul> |  |  |  |  |  |
| V02.61 © Copyright 1985-2006 American Mega trends , Inc.                                                                                                    |                                                                                                    |  |  |  |  |  |

#### Hardware Prefetcher:

[Enabled] [Disabled]

#### Adjacent Cache Line Prefetch:
# [Enabled]

[Disabled]

#### Max CPUID Value Limit:

[Disabled] [Enabled]

# Execute-Disable Bit Capability:

[Enabled] [Disabled]

## Intel(R) C-STATE tech:

[Disabled]

[Enabled]

# 3.4.2 IDE Configuration

| BIOS SETUP UTILITY        |              |                   |  |
|---------------------------|--------------|-------------------|--|
| Advanced                  |              |                   |  |
| IDE Configuration         |              | Disabled          |  |
| SATA#1 Configuration      | [Compatible] | Compatible        |  |
| Configure SATA as         | [IDE]        | Enhanced          |  |
| SATA#1 Configuration      | [Enhanced]   |                   |  |
|                           |              |                   |  |
| ► Primary IDE Master      | : [Not       |                   |  |
| Detected]                 |              |                   |  |
| ▶ Primary IDE Slaver      | : [Not       |                   |  |
| Detected]                 |              |                   |  |
| ► Secondary IDE Master    | : [Not       |                   |  |
| Detected]                 |              |                   |  |
| ► Secondary IDE Slaver    | : [Not       | ← Select Screen   |  |
| Detected]                 |              | 1↓ Select Item    |  |
| ► Third IDE Master        | : [Not       | +- Charge Field   |  |
| Detected]                 |              | F1 General Help   |  |
| ► Fourth IDE Master       | : [Hard      | F10 Save and Exit |  |
| Disk]                     |              | ESC Exit          |  |
|                           |              |                   |  |
|                           |              |                   |  |
| Hard Disk Write Protect   | [Disabled]   |                   |  |
| IDE Detect Time Out (Sec) | [35]         |                   |  |

| ATA(PI) | 80Pin                                                    | Cable | Detection | [Host & |  |
|---------|----------------------------------------------------------|-------|-----------|---------|--|
| Device] |                                                          |       |           |         |  |
|         |                                                          |       |           |         |  |
|         | V02.61 © Copyright 1985-2006 American Mega trends , Inc. |       |           |         |  |

## SATA#1 Configuration:

[Compatible] [Disabled] [Enhanced]

#### Configure SATA as:

**[IDE]** [RAID] [AHCI]

#### SATA#2 Configuration:

[Enhanced]

[Disabled]

Hard Disk Write Protect:

# [Disabled]

[Enabled]

IDE Detect Time Out :

| [35] |
|------|
| [0]  |
| [5]  |
| [10] |
| [15] |
| [20] |
| [25] |

[30]

## ATA(PI) 80Pin Cable Detection:

[Host & Device] [Host] [Device]

## 3.4.3 Super IO Configuration

| BIOS SETUP UTILITY                                       |                |                      |  |
|----------------------------------------------------------|----------------|----------------------|--|
| Advanced                                                 |                |                      |  |
| Configure Win627UHG Sup                                  | oer IO Chipset | Allow BIOS to Select |  |
| Serial Port1 Address                                     | [3F8]          | Serial Port Base     |  |
| Serial Port2 Address                                     | [2F8]          | Address.             |  |
| Serial Port3 Address                                     | [3E8]          |                      |  |
| Serial Port3 IRQ                                         | [IRQ4]         |                      |  |
| Serial Port3 Mode                                        | [RS-485]       |                      |  |
| Serial Port4 Address                                     | [2E8]          |                      |  |
| Serial Port4 IRQ                                         | [IRQ3]         |                      |  |
| Serial Port5 Address                                     | [238]          |                      |  |
| Serial Port5 IRQ                                         | [IRQ5]         |                      |  |
| Serial Port6 Address                                     | [228]          |                      |  |
| Serial Port6 IRQ                                         | [IRQ7]         |                      |  |
|                                                          |                | ← Select Screen      |  |
|                                                          |                | ↑↓ Select Item       |  |
|                                                          |                | +- Charge Field      |  |
|                                                          |                | F1 General Help      |  |
|                                                          |                | F10 Save and Exit    |  |
|                                                          |                | ESC Exit             |  |
|                                                          |                |                      |  |
| V02.61 © Copyright 1985-2006 American Mega trends , Inc. |                |                      |  |

#### Serial Port3 Mode:

| COM3 Options: | [RS485] |                |
|---------------|---------|----------------|
|               | [RS422] |                |
|               | [RS422] | for RS422 Mode |
|               | [RS485] | for RS485 Mode |

# 3.4.4 Hardware Health Configuration

| BIOS SETUP UTILITY     |                    |                  |
|------------------------|--------------------|------------------|
| Advanced               |                    |                  |
| Hardware Health Config | uration            |                  |
| System Temperature     | :33℃/91°F          | 55℃/131°F        |
| <b>CPU Temperature</b> | <b>:30°C/86°</b> F | <b>60℃/140℃</b>  |
| <b>CPUFAN Speed</b>    | :4800 RPM          | <b>65℃/149</b> ℉ |

|                                                          |              | 70℃/158℉          |  |
|----------------------------------------------------------|--------------|-------------------|--|
| Vcore                                                    | :1.064V      |                   |  |
| AVCC                                                     | :5.058V      |                   |  |
| 5VCC                                                     | :5.067 V     |                   |  |
| 3.3V                                                     | :3.264 V     |                   |  |
| 5.0V                                                     | :5.029 V     |                   |  |
| 12V                                                      | :12.042 V    |                   |  |
| VSB                                                      | :5.058 V     |                   |  |
| VBAT                                                     | :3.366 V     | ← Select Screen   |  |
|                                                          |              | 1 Select Item     |  |
| Smart Fan Configuration                                  |              | +- Charge Field   |  |
| Maximum CPU Temperature                                  | [60°C/140°F] | F1 General Help   |  |
| Maximum PWM Duty for CPU                                 | U Fan [60%]  | F10 Save and Exit |  |
| v                                                        |              | ESC Exit          |  |
|                                                          |              |                   |  |
| V02.61 © Copyright 1985-2006 American Mega trends , Inc. |              |                   |  |

#### System Temperature:

Show you the current system temperature.

#### **CPU Temperature:**

Show you the current CPU temperature.

#### **CPUFAN Speed:**

Show you the current CPU Fan operating speed.

#### Maximum CPU Temperature:

- **[60℃/140**°F]
  - [55℃/131°F] [65℃/149°F] [70℃/158°F]

#### Minimum PWM Duty for CPU Fan:

[60%] [50%] [70%] [80%]

## 3.4.5 ACPI Configuration

ACPI Setting:

[Advanced ACPI Configuration]

**ACPI Version Features:** 

| [ACPI | V1.0] |
|-------|-------|
| [ACPI | V2.0] |
| [ACPI | V3.0] |

ACPI APIC support:

[Enabled]

[Disabled]

AMI OEMB table:

## [Enabled] [Disabled]

Headless mode:

[Disabled] [Enabled]

[Chipset ACPI Configuration]: APIC ACPI SCI IRQ:

[Disabled]

[Enabled]

High Performance Event Timer:

[Disabled]

[Enabled]

#### 3.4.6 AHCI Configuration

| BIOS SETUP UTILITY             |                        |  |  |  |
|--------------------------------|------------------------|--|--|--|
| Advanced                       |                        |  |  |  |
| AHCI Setting                   | Enables For supporting |  |  |  |
| AHCI BIOS Support [Enabled]    |                        |  |  |  |
| AHCI CD/DVD Boot Time out [35] |                        |  |  |  |
|                                |                        |  |  |  |
| ► AHCI Port0 [Not Detected]    |                        |  |  |  |
| ► AHCI Port1 [Not Detected]    |                        |  |  |  |

| ► AHCI Port2                                             | [Not Detected] |       |                  |
|----------------------------------------------------------|----------------|-------|------------------|
| ► AHCI Port3                                             | [Not Detected] |       |                  |
| ► AHCI Port4                                             | [Not Detected] | ←     | Select Screen    |
| ► AHCI Port5                                             | [Not Detected] | ↑↓    | Select Item      |
|                                                          |                | Enter | Go to sub screen |
|                                                          |                | F1    | General Help     |
|                                                          |                | F10   | Save and Exit    |
|                                                          |                | ESC   | Exit             |
| V02.61 © Copyright 1985-2006 American Mega trends , Inc. |                |       |                  |

While entering setup, BIOS auto detects the presence of IDE devices. This displays the status of auto detecting of IDE devices

# 3.4.7 MPS Configuration

| BIOS SETUP UTILITY                                       |       |                                                                                                    |
|----------------------------------------------------------|-------|----------------------------------------------------------------------------------------------------|
| Advanced                                                 |       |                                                                                                    |
| MPS Configuration                                        |       | Select MPS                                                                                                    |
| MPS Revision                                             | [1.1] | <ul> <li>← Select Screen</li> <li>↑↓ Select Item</li> <li>+- Charge Field</li> <li>F1 General Help</li> <li>F10 Save and Exit</li> <li>ECS Exit</li> </ul> |
| V02.61 © Copyright 1985-2006 American Mega trends , Inc. |       |                                                                                                    |

MPS Revision:

**[1.1]** [1.4]

# 3.4.8 PCI Express Configuration

| BIOS SETUP UTILITY |                                            |  |  |
|--------------------|--------------------------------------------|--|--|
|                    | Advanced                                   |  |  |
| PCI                | PCI Express Configuration Enables/Disables |  |  |

| Active                                                   | State | Power | -Management | PCI Express L0s and |  |  |
|----------------------------------------------------------|-------|-------|-------------|---------------------|--|--|
| [Disabled]                                               |       |       |             | L1 Link Power       |  |  |
|                                                          |       |       |             | States.             |  |  |
|                                                          |       |       |             |                     |  |  |
|                                                          |       |       |             |                     |  |  |
|                                                          |       |       |             |                     |  |  |
|                                                          |       |       |             | ← Select Screen     |  |  |
|                                                          |       |       |             | ↑↓ Select Item      |  |  |
|                                                          |       |       |             | +- Charge Field     |  |  |
|                                                          |       |       |             | F1 General Help     |  |  |
|                                                          |       |       |             | F10 Save and Exit   |  |  |
|                                                          |       |       |             | ESC Exit            |  |  |
|                                                          |       |       |             |                     |  |  |
| V02.61 © Copyright 1985-2006 American Mega trends , Inc. |       |       |             |                     |  |  |

Active State Power Management:

[Disabled]

[Enabled]

# 3.4.9 Smbios Configuration

| BIOS SI                                                  |           |                      |  |  |  |  |
|----------------------------------------------------------|-----------|----------------------|--|--|--|--|
| Advanced                                                 |           |                      |  |  |  |  |
| Smbios Configuration                                     |           | SMBIOS SMI Wrapper   |  |  |  |  |
| Smbios Smi Support                                       | [Enabled] | Support for PnP Func |  |  |  |  |
|                                                          |           | 50h-54h              |  |  |  |  |
|                                                          |           |                      |  |  |  |  |
|                                                          |           | ← Select Screen      |  |  |  |  |
|                                                          |           | 1 Select Item        |  |  |  |  |
|                                                          |           | +- Charge Field      |  |  |  |  |
|                                                          |           | F1 General Help      |  |  |  |  |
|                                                          |           | F10 Save and Exit    |  |  |  |  |
|                                                          |           | ESC Exit             |  |  |  |  |
|                                                          |           |                      |  |  |  |  |
| V02.61 © Copyright 1985-2006 American Mega trends , Inc. |           |                      |  |  |  |  |

Smbios Smi Support:

[Enabled] [Disabled]

#### 3.4.10 USB Configuration

| BIOS SETUP                     |               |                        |
|--------------------------------|---------------|------------------------|
| Advanced                       |               |                        |
| USB Configuration              |               | Enables support for    |
| Module Version – 2.24.3-13.4   |               | legacy USB.ATUO        |
|                                |               | option disables legacy |
| USB Devices Enabled :          |               | support if no USB      |
| 1Keyboard                      |               | devices are connected  |
|                                |               |                        |
| Legacy USB Support             | [Enabled]     |                        |
| USB2.0 Controller Mode         | [Fullspeed]   |                        |
| BIOS EHCI Hand-Off             | [Enabled]     | ← Select Screen        |
|                                |               | 1 Select Item          |
|                                |               | +- Charge Field        |
|                                |               | F1 General Help        |
|                                |               | F10 Save and Exit      |
|                                |               | ESC Exit               |
|                                |               |                        |
| V02.61 © Copyright 1985-2006 A | American Mega | trends , Inc.          |

Legacy USB Support:

[Enabled] [Disabled]

**USB2.0** Controller Mode:

[FullSpeed] [HiSpeed]

**BIOS EHCI Hand-Off:** 

[Enabled] [Disabled]

# 3.5 Advanced PCI/PnP Settings

This part describes configurations to be made on PCI bus system. PCI, namely Personal Computer Interconnect, is a computer bus that allows I/O device to operate nearly as fast as CPU in its own way. Some technical terms will be mentioned here. **We recommend that non-professional users not make changes from factory default settings.** 

|           |            | В           | IOS SETU  |          |       |          |               |
|-----------|------------|-------------|-----------|----------|-------|----------|---------------|
| Main      | Advanced   | PCIPNP      | Boot      | Security | / Ch  | ipset    | Exit          |
| Adva      | nced PCI/  | PnP Settin  | ngs       |          |       | Clear I  | NURAM during  |
| WAR       | NING: S    | etting wr   | ong valu  | ies In h | below | System   | n Boot.       |
| sections  | 5          |             |           |          |       |          |               |
|           | ma         | iy cause sy | ystem to  | malfunct | tion. |          |               |
|           |            |             |           |          |       |          |               |
| Clear N   | VRAM       |             |           | [No]     | -     |          |               |
| Plug &    | Play O/S   |             |           | [No]     |       |          |               |
| PCI Lat   | ency Time  | r           |           | [64]     |       |          |               |
| Allocate  | e IRQ to P | CI VGA      |           | [Yes]    |       |          |               |
| Palette S | Snooping   |             |           | [Disable | ed]   |          |               |
| PCI IDI   | E BusMast  | er          |           | [Disabl  | led]  |          |               |
| OffBoar   | rd PCI/ISA | IDE Card    |           | [Auto]   |       |          |               |
|           |            |             |           |          |       |          |               |
| IRQ3      |            |             |           |          |       | ← Se     | elect Screen  |
| [Availat  | ble]       |             |           |          |       | ↑↓ Se    | elect Item    |
| IRQ4      |            |             |           |          |       | +- Cł    | harge Field   |
| [Availat  | ble]       |             |           |          |       | F1 G     | eneral Help   |
| IRQ5      |            |             |           |          |       | F10 \$   | Save and Exit |
| [Availat  | ble]       |             |           |          |       | ESC      | Exit          |
| IRQ7      |            |             |           |          |       |          |               |
| [Availat  | ble]       |             |           |          |       |          |               |
| IRQ9      |            |             |           |          |       |          |               |
| [Availat  | ble]       |             |           |          |       |          |               |
| IRQ10     |            |             |           |          |       |          |               |
| [Availat  | ble]       |             |           |          |       |          |               |
| IRQ11     |            |             |           |          |       |          |               |
| [Availat  | ble]       |             |           |          |       |          |               |
|           | V02.61 ©   | Copyright   | 1985-2006 | American | Mega  | trends , | Inc.          |

#### **Clear NVRAM:**

[**No**] [Yes]

Plug & Play OS:

[No]

[Yes]

# PCI Latency Timer:

[32]
[96]
[128]
[160]
[192]
[224]
[248]

## Allocate IRQ to PCI VGA:

[Yes]

[No]

**Palette Snooping:** 

[Disabled]

[Enabled]

#### PCI IDE BusMaster:

#### [Disabled]

[Enabled]

#### OffBoard PCI/ISA IDE Card:

Some PCI IDE cards may require this to be set to the PCI slot number that is holding the card. Auto:Works for most PCI IDE Cards.

[Auto] [PCI Slot1] [PCI Slot2] [PCI Slot3] [PCI Slot4] [PCI Slot5] [PCI Slot6]

#### IRQ3/4/5/7/9/10/11/14/15:

#### [Available]

[Reserved]

Available: Specified IRQ is available to be used by PCI/PnP devices. Reserved: Specified IRQ is reserved for use by legacy ISA devices.

#### DMA Channel 0/1/3/5/6/7:

#### [Available]

[Reserved]

Available: Specified DMA is available to be used by PCI/PnP devices.

Reserved: Specified DMA is reserved for use by legacy ISA devices.

#### **Reserved Memory Size:**

Size of memory block to reserve for legacy ISA devices.

[Disabled] [16k] [32k] [64k]

# 3.6 Boot Settings

|                                                       |              | BI         | OS SETUP | UTILITY  |    |        |                  |
|-------------------------------------------------------|--------------|------------|----------|----------|----|--------|------------------|
| Main                                                  | Advanced     | PCIPnP     | Boot     | Security | Ch | nipset | Exit             |
| Boot                                                  | Settings     |            |          |          |    | Config | ure Settings     |
|                                                       |              |            |          |          |    | During | System Boot      |
| ► E                                                   | Boot Setting | Configurat | tion     |          |    |        |                  |
| ► Boo                                                 | ot Device Pr | riority    |          |          |    |        |                  |
| ► Har                                                 | d Disk Driv  | /es        |          |          |    |        |                  |
|                                                       |              |            |          |          |    |        |                  |
|                                                       |              |            |          |          |    |        |                  |
|                                                       |              |            |          |          |    |        |                  |
|                                                       |              |            |          |          |    |        |                  |
|                                                       |              |            |          |          |    |        |                  |
|                                                       |              |            |          |          |    | ← S    | elect Screen     |
|                                                       |              |            |          |          |    | ↑↓ S   | elect Item       |
|                                                       |              |            |          |          |    | Enter  | Go to sub screen |
|                                                       |              |            |          |          |    | F1 G   | eneral Help      |
|                                                       |              |            |          |          |    | F10    | Save and Exit    |
|                                                       |              |            |          |          |    | ESC    | Exit             |
|                                                       |              |            |          |          |    |        |                  |
| V02.61 © Copyright 1985-2006 American Mega trends , I |              |            |          |          |    |        | Inc.             |

## **Boot Setting Configuration :**

Configure Settings during System Boot.

Quick Boot:

#### [Enabled]

[Disabled]

Allows BIOS to skip certain tests while booting .This will decrease the time needed to boot the system.

Quiet Boot:

[Disabled]

[Enabled]

Disabled: Displays normal POST messages.

Enabled: Displays OEM logo instead of POST messages.

AddOn ROM Display Mode:

Set display mode for Option ROM.

#### [Force BIOS]

[Keep Current]

Bootup Num-Lock:

Select Power-on state for Numlock.

[**On]** [Off]

Wait For 'F1' If Error:

Wait for F1 key to be pressed if error occurs.

# [Enabled]

[Disabled]

Hit 'DEL'Messgae Display :

Displays "press" DEL to run Setup in POST.

## [Enabled]

[Disabled]

Interrupt 19 Capture:

Enabled: Allows option ROMs to trap interrupt 19.

## [Disabled]

[Enabled]

**Boot Device Priority:** 

Specifies the Boot Device Priority sequence.

#### Hard Disk Devices :

Specifies the Boot Device Priority sequence from available Hard Drives.

# 3.7 Security Settings

|        |              | BI          | OS SETUR  | UTILITY    |              |               |
|--------|--------------|-------------|-----------|------------|--------------|---------------|
| Main   | Advanced     | PCIPnP      | Boot      | Security   | Chipset      | Exit          |
| Secu   | rity Setting | gs          |           |            | Install      | or Change the |
| Sup    | ervisor Pass | sword :N    | ot Instal | led        | passw        | ord.          |
| User   | Password     | :N          | lot Insta | lled       |              |               |
|        |              |             |           |            |              |               |
| Chang  | e Superviso  | r Password  |           |            |              |               |
| Chang  | e User Pass  | word        |           |            |              |               |
|        |              |             |           |            |              |               |
| Boot S | Sector Virus | Protection  | [Disab]   | ed]        |              |               |
|        |              |             |           |            |              |               |
|        |              |             |           |            |              |               |
|        |              |             |           |            | ← 8          | Select Screen |
|        |              |             |           |            | t↓ \$        | Select Item   |
|        |              |             |           |            | Enter        | Charge        |
|        |              |             |           |            | F1 (         | General Help  |
|        |              |             |           |            | F10          | Save and Exit |
|        |              |             |           |            | ESC          | Exit          |
|        |              |             |           |            |              |               |
|        | V02.61 @     | Copyright 1 | 985-2006  | American M | ega trends , | Inc.          |

Change Supervisor Password:

Install or Change the password.

Change User Password:

Install or Change the password.

Password Check:

[Setup] [Always] Setup: Check password while invoking setup. Always: Check password while invoking setup a well as on each boot.

Boot Sector Virus Protection: [Disabled] [Enabled] Enabled / Disabled Boot Sector Virus Protection.

Type the password with up to 6 characters and then press ≺Enter≻ key. This will

clear all previously typed CMOS passwords. You will be requested to confirm the password. Type the password again and press ∢Enter > key. You may press ∢Esc > key to abandon password entry operation.

To clear the password, just press *<*Enter > key when password input window pops up. A confirmation message will be shown on the screen as to whether the password will be disabled. You will have direct access to BIOS setup without typing any password after system reboot once the password is disabled.

Once the password feature is used, you will be requested to type the password each time you enter BIOS setup. This will prevent unauthorized persons from changing your system configurations.

Also, the feature is capable of requesting users to enter the password prior to system boot to control unauthorized access to your computer. Users may enable the feature in Security Option of Advanced BIOS Features. If Security Option is set to System, you will be requested to enter the password before system boot and when entering BIOS setup; if Security Option is set to Setup, you will be requested for password for entering BIOS setup.

# 3.8 Advanced Chipset Settings

|         | BIOS SETUP UTILITY |              |            |            |       |       |                   |
|---------|--------------------|--------------|------------|------------|-------|-------|-------------------|
| Main    | Advanced           | PCIPnP       | Boot       | Security   | Ch    | ipset | Exit              |
| Adva    | nced Chip          | oset Setting | <u></u> şs |            |       | Confi | gure North Bridge |
| WAR     | NING: S            | etting wr    | ong valu   | ies in be  | low   | featu | е                 |
| section | s                  |              |            |            |       |       |                   |
|         | ma                 | ay cause sy  | stem to    | malfunctio | n     |       |                   |
|         |                    |              |            |            |       |       |                   |
| ► Nort  | th Bridge C        | Configuratio | on         |            |       |       |                   |
| ► Se    | outh Bridge        | e Configura  | ation      |            |       |       |                   |
|         |                    |              |            |            |       |       |                   |
|         |                    |              |            |            |       |       |                   |
|         |                    |              |            |            |       |       |                   |
|         |                    |              |            |            |       | ←     | Select Screen     |
|         |                    |              |            |            |       | ↑↓    | Select Item       |
|         |                    |              |            |            |       | Enter | Go to sub screen  |
|         |                    |              |            |            | _     | F1    | General Help      |
|         |                    |              |            |            |       | F10   | Save and Exit     |
|         |                    |              |            |            |       | ESC   | Exit              |
|         |                    |              |            |            |       |       |                   |
|         |                    |              |            |            |       |       |                   |
|         | V02.61 @           | Copyright    | 1985-2006  | American M | ega t | rends | , Inc.            |

|                       | BIOS SETU          |              |           |                  |
|-----------------------|--------------------|--------------|-----------|------------------|
|                       |                    |              | Chipset   |                  |
| North Bridge Chip     | oset Configurati   | on           | ENABL     | E: Allow         |
| Memory                | Remap              | Featur       | e Remap   | ping of          |
| [Enabled]             |                    |              | Over la   | pped PCI Memory  |
| PCI MMIO Alloca       | tion: 4Gb To 30    | 72MB         | Above     | the total        |
| Memory                |                    | Hol          | e Physica | al memory        |
| [Disabled]            |                    |              |           |                  |
|                       |                    |              | DISABI    | LE: Do not allow |
| Initate Graphic Adapt | er                 | [PCI/IGD]    | remapp    | bing of memory   |
| IGD Graphics          | s Mode             | Selec        | t         |                  |
| [Enabled ,64MB]       |                    |              |           |                  |
| IGD GTI Graphic s     | memory size        | [No V        | Γ         |                  |
| mode,2MB]             |                    |              | ← S       | elect Screen     |
|                       |                    |              | ↑↓ S      | elect Item       |
| PEG Port Configu      | ration             |              | +- C      | harge Field      |
|                       |                    |              | F1 G      | Seneral Help     |
| ► Video Function Co   | onfiguration       |              | F10 S     | Save and Exit    |
|                       |                    |              | ESC       | Exit             |
|                       |                    |              |           |                  |
|                       |                    |              |           |                  |
| V02.61 © C            | opyright 1985-2006 | American Meg | ga trends | , Inc.           |

## 3.8.1 North Bridge Configuration

#### Memory Remap Feature:

[Enabled] [Disabled]

## Memory Hole:

[Disabled]

[15MB-16MB]

## Initate Graphic Adapter:

Select which graphics controller to use as the primary boot device.

# [PCI/IGD]

[IGD]

# IGD Graphics Mode Select:

[Enabled, 64MB] [Disabled]

[Enabled, 32MB] [Enabled, 128MB]

## Video Function Configuration:

|                     | BIOS SETL             |                 |                 |
|---------------------|-----------------------|-----------------|-----------------|
|                     |                       | Ch              | ipset           |
| Video Function (    | Configuration         |                 | Options         |
| DVMT Mode Sele      | ect                   | [DVMT           | Fixed Mode      |
| Mode]               |                       |                 | DVMT Mode       |
| DVMT/FIXE           | D                     | Memory          |                 |
| [256MB]             |                       |                 |                 |
|                     |                       |                 |                 |
| Boot                | Display               | Device          |                 |
| [VBIOS-Default]     |                       |                 |                 |
| Flat Panel Type     |                       | [1024x768       |                 |
| 18bit 1c]           |                       | -               |                 |
| Backlight           | Control               | Support         |                 |
| [VBIOS-Default]     |                       |                 | T↓ Select item  |
| Backlight Control I | Level                 | [Level 8]       | F1 Conoral Holp |
| Backlight Control N | Aode                  | [DC]            | F1 General help |
| Backlight           | Image                 | Adaptation      | ESC Evit        |
| [VBIOS-Default]     |                       |                 |                 |
|                     |                       |                 |                 |
|                     |                       | -               |                 |
|                     |                       |                 |                 |
|                     | Comunicable 4005-0000 |                 |                 |
| V02.61 © 0          | copyright 1985-2000   | o American Mega | rends, Inc.     |

**DVMT Mode Select:** 

#### [DVMT Mode]

[FIXED Mode]

#### DVMT/FIXED Memory Size:

[**256MB**] [128MB] [Maximum DVMT]

#### **Boot Display Device:**

[VBIOS-Default] [CRT] [HDMI] [CRT + HDMI] [LVDS] [CRT + LVDS]

#### Flat Panel Type:

[1024x 768 18bit 1ch] [640x480 18bit 1ch] [800x480 18bit 1ch]

[800x600 18bit 1ch] [1280x800 18bit 1ch] [1366x768 18bit 1ch] [1024x768 24bit 2ch] [1280x1024 24bit 2ch] [1440x900 24bit 2ch] [1600x900 24bit 2ch] [1680x1050 24bit 2ch] [1920x1080 24bit 2ch]

#### **Backlight Control Support**

[VBIOS-Default]

[Both BLC & BIA Disabled] [BLC Enabled]

#### **Backlight Control Control:**

[Level8] [Level0] [Level1] [Level2] [Level3] [Level4] [Level6] [Level7] [Level9] [Level10] [Level11] [Level12] [Level13] [Level14] [Level15]

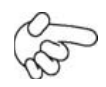

Note: Panel support PWM Function.

#### **Backlight Control Mode:**

**[DC]** [PWM]

## **Backlight Image Adaptation:**

[VBIOS-Default] [BIA Disabled] [BIA Enabled at Level1] [BIA Enabled at Level2] [BIA Enabled at Level3] [BIA Enabled at Level4] [BIA Enabled at Level5]

#### 3.8.2 South Bridge Configuration:

| BIOS SETUP UTILITY         |           |              |  |  |  |  |
|----------------------------|-----------|--------------|--|--|--|--|
| Chipset                    |           |              |  |  |  |  |
| South Bridge Chipset Confi | Options   |              |  |  |  |  |
| USB Functions              | [12 USB   | Disabled     |  |  |  |  |
| Ports]                     |           | 2 USB Ports  |  |  |  |  |
| USB2.0 Controller          | [Enabled] | 4 USB Ports  |  |  |  |  |
| Keep USB Power at S5       | [Enabled] | 6 USB Ports  |  |  |  |  |
| Wireless Controller        | [Enabled] | 8 USB Ports  |  |  |  |  |
| HAD Controller             | [Enabled] | 10 USB Ports |  |  |  |  |
| SMBUS Controller           | [Enabled] | 12 USB Ports |  |  |  |  |

| SLP_S4# Min. Assertion Width | n [4 to 5     |                   |
|------------------------------|---------------|-------------------|
| Seconds]                     |               |                   |
| Restore on AC Power loss     | [Power off]   |                   |
| PCIE Ports Configuration     |               |                   |
| PCIE Port 0                  | [Auto]        | ← Select Screen   |
| PCIE Port 1                  | [Auto]        | 1↓ Select Item    |
| PCIE Port 2                  | [Auto]        | +- Charge Field   |
| PCIE Port 3                  | [Auto]        | F1 General Help   |
| PCIE Port 4                  | [Auto]        | F10 Save and Exit |
| PCIE High Priority Port      | [Disabled]    | ESC Exit          |
|                              |               |                   |
| V02.61 © Copyright 1985-20   | trends , Inc. |                   |

#### **USB Functions:**

# [12 USB Ports]

[Disabled], [2 USB Ports] [4 USB Ports] [6 USB Ports] [8 USB Ports] [10 USB Ports]

USB 2.0 Controller:

[Enabled]

#### Keep USB Power at S5:

[Enabled]

[Disabled]

#### **Wireless Controller**

[Enabled] [Disabled]

#### **HDA Controller:**

[Enabled] [Disabled]

#### **SMBUS Controller:**

[**Enabled**] [Disabled]

#### SLP\_S4# Min. Assertion Width:

[4 to 5 Seconds] [3 to 4 Seconds] [2 to 3 Seconds] [1 to 2 Seconds]

#### **Restore on AC Power Loss:**

[Power Off] [Power On] [Last Status]

#### **PCIE Ports Configuration:**

PCIE Port 0:

[Auto] [Enabled] [Disabled]

PCIE Port 1:

#### [Auto]

[Enabled] [Disabled]

PCIE Port 2:

# [Auto]

[Enabled] [Disabled]

PCIE Port 3:

## [Auto]

[Enabled] [Disabled]

PCIE Port 4:

#### [Auto]

[Enabled] [Disabled]

PCIE High priority Port:

## [Disabled] [Port 0] [Port1]

[Port2] [Port3] [Port4] [Port5]

PCIE Port 0 IOxAPIC Enabled: PCIE Port 1 IOxAPIC Enabled: PCIE Port 2 IOxAPIC Enabled: PCIE Port3 IOxAPIC Enabled: PCIE Port4 IOxAPIC Enabled: PCIE Port5 IOxAPIC Enabled:

# [Disabled]

[Enabled]

# 3.9 Exit Options

|        | BIOS SETUP UTILITY |              |          |             |     |         |              |        |
|--------|--------------------|--------------|----------|-------------|-----|---------|--------------|--------|
| Main   | Advanced           | PCIPnP       | Boot     | Security    | Ch  | ipset   | Exit         |        |
| Exit   | Options            |              |          |             |     | Exit s  | ystem setup  | )      |
| Save C | hanges and         | Exit         |          |             |     | after s | aving the    |        |
| Disc   | ard Change         | s and Exit   |          |             |     | chang   | jes          |        |
| Discar | d Changes          |              |          |             |     |         |              |        |
|        |                    |              |          |             |     | F10 k   | ey can be u  | sed    |
| Load C | Optimal Def        | aults        |          |             |     | For th  | is operatior | ı      |
| Load F | ailsafe Def        | aults        |          |             |     |         |              |        |
|        |                    |              |          |             |     |         |              |        |
|        |                    |              |          |             |     |         |              |        |
|        |                    |              |          |             |     |         |              |        |
|        |                    |              |          |             |     |         |              |        |
|        |                    |              |          |             |     | ← S     | elect Scree  | n      |
|        |                    |              |          |             |     | ↑↓ S    | elect Item   |        |
|        |                    |              |          |             |     | Enter   | Go to sub s  | screen |
|        |                    |              |          |             |     | F1      | General He   | lp     |
|        |                    |              |          |             |     | F10     | Save and E   | Exit   |
|        |                    |              |          |             |     | ESC     | Exit         |        |
|        |                    |              |          |             |     |         |              |        |
|        | V02.61 @           | Copyright 19 | 985-2006 | American Mo | ega | trends  | , Inc.       |        |

Save Changes and Exit:

Save configuration changes and exit setup?

(F10 key can be used for this operation)

[OK] [Cancel]

#### **Discard Changes and Exit:**

Discard Changes and Exit setup?

(ESC key can be used for this operation)

[OK]

[Cancel]

#### **Discard Changes:**

**Discard changes?** 

(F7 key can be used for this operation)

[OK]

[Cancel]

#### Load Optimal Defaults:

Load Optimal Defaults? (F9 key can be used for this operation) [OK] [Cancel]

#### Load FailSafe Defaults:

Load FailSafe Defaults?

(F9 key can be used for this operation)

[OK]

[Cancel]

# Chapter 4

# Installation of Drivers

This chapter describes the installation procedures for software and drivers under the windows XP. The software and drivers are included with the motherboard. The contents include Intel chipset driver VGA driver LAN drivers Audio driver .NET framework 3.5 driver Installation instructions are given below.

#### **Important Note:**

After installing your Windows operating system (Windows XP), you must install first the Intel Chipset Software Installation Utility before proceeding with the installation of drivers.

| Aplex Technology Drivers | al Pan<br>APC - 3) |                                                                                                    |
|--------------------------|--------------------|----------------------------------------------------------------------------------------------------|
|                          | DRIVERS            | Intel GM45/ICH9M Chipset DriverIntel(R) VGA Chipset DriverIntel(R) Network AdapterRealtek ALC662 Audio Codec DriverMicrosoft .NET Framework 3.5 ServiceTouch Panel Driver |
|                          | OTHERS             | User Manual                                                                                                    |
|                          | http://www.        | aplex.com.tw View EXIT                                                                                                    |

# 4.1 Intel Chipset Driver

To install the Intel chipset driver, please follow the steps below. Step 1: Select Chipset from the list

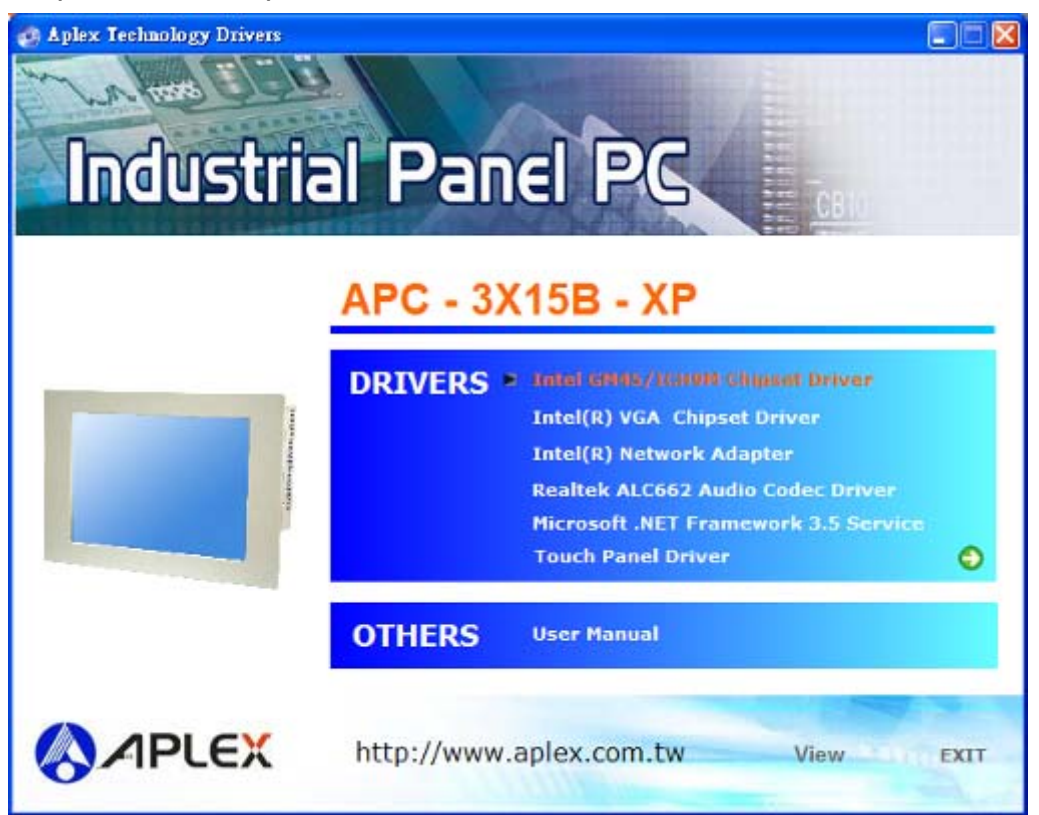

Follow the step-by-step installation process to install the driver.

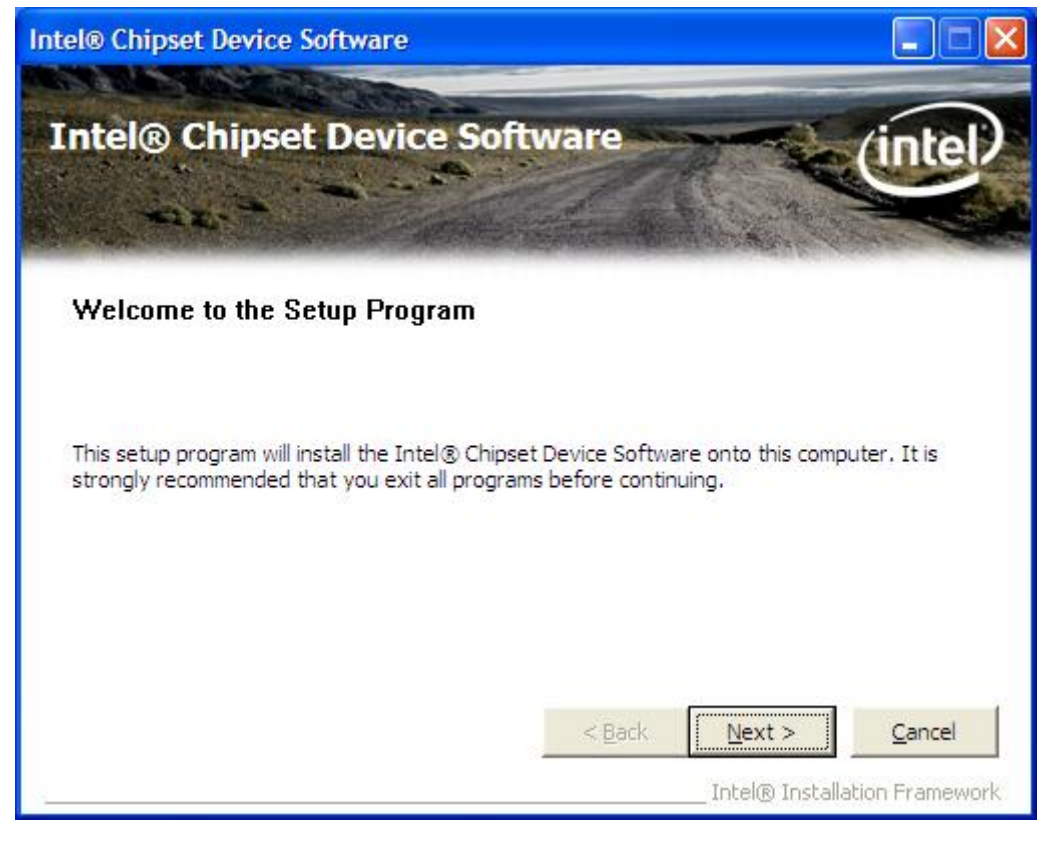

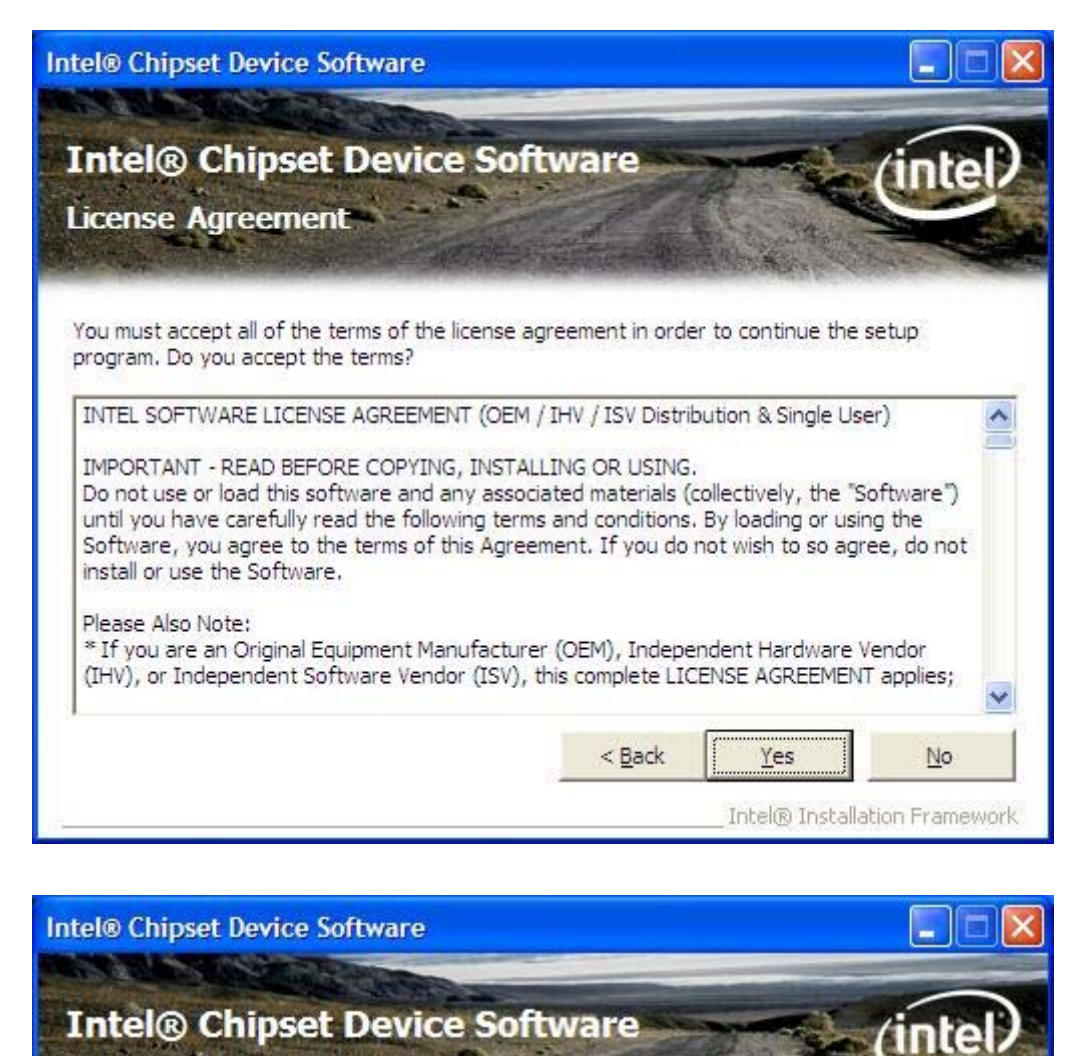

Readme File Information

Refer to the Readme file below to view the system requirements and installation information. Press the Page Down key to view the rest of the file.

| * Product                                          | : Intel(R) Chip | set Device | Software   |            |
|----------------------------------------------------|-----------------|------------|------------|------------|
| * Release                                          | Production Ve   | rsion      |            |            |
| * Version                                          | 9.0.0.1008      |            |            |            |
| * Target (                                         | Chipset#: Intel | (R) 4 Seri | es Chipse  | t          |
|                                                    |                 |            |            |            |
| * Date: Ma                                         | ay 01 2008      | ******     | *******    | *****      |
| * Date: Ma                                         | ty 01 2008      | *******    | ******     | *******    |
| * Date: Ma                                         | AY 01 2008      | *******    |            |            |
| * Date: Ma<br>************************************ | ty 01 2008      | < 8        | ********** | t > Cancel |

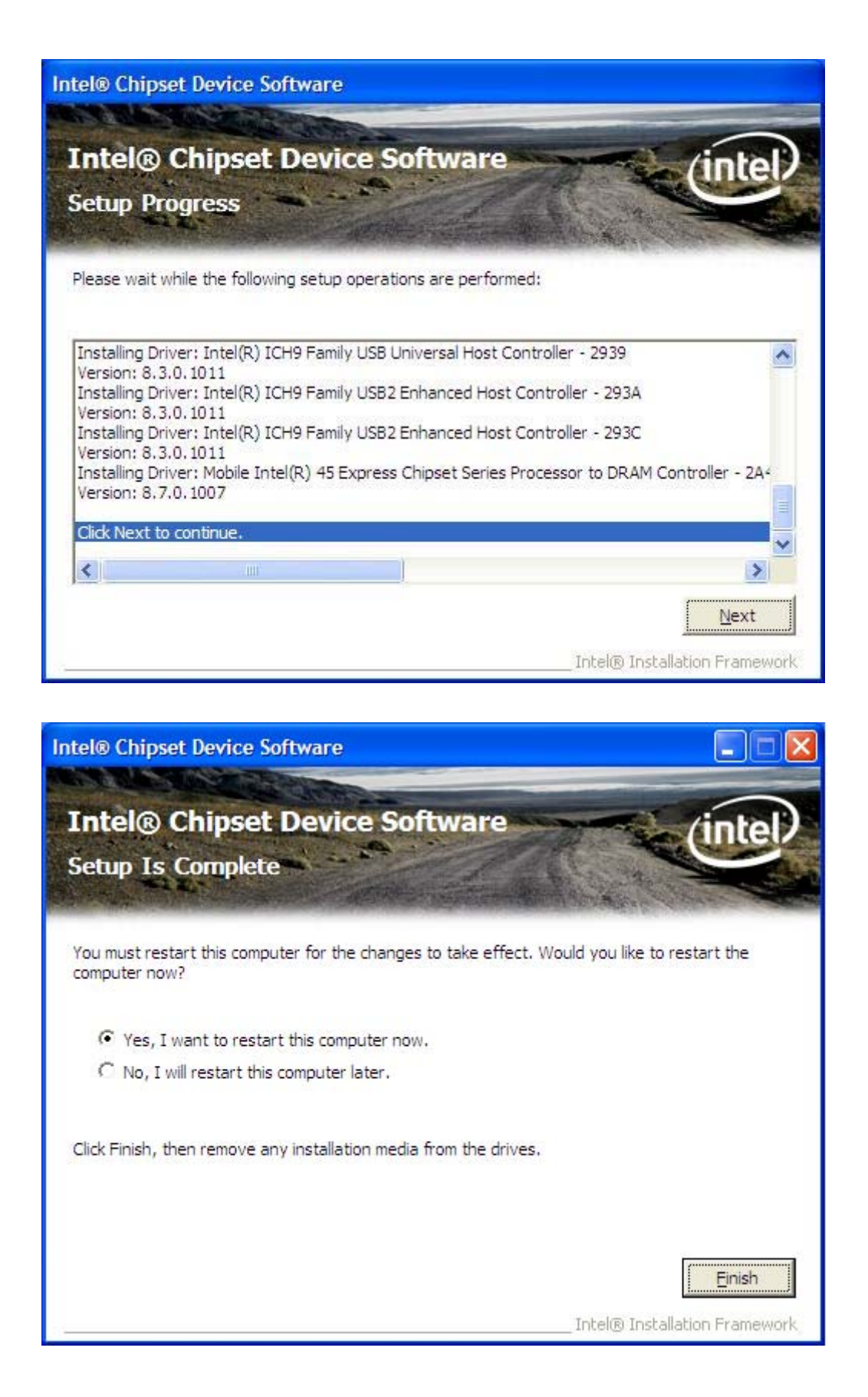

Click Finish, when the installation process is complete, the Setup Complete screen appears. See as picture.

# 4.2 Intel Graphics Media Accelerator driver

To install the VGA drivers, follow the steps below to proceed with the installation.

1. Click Intel(R) GM45 Chipset Family Graphics Driver.

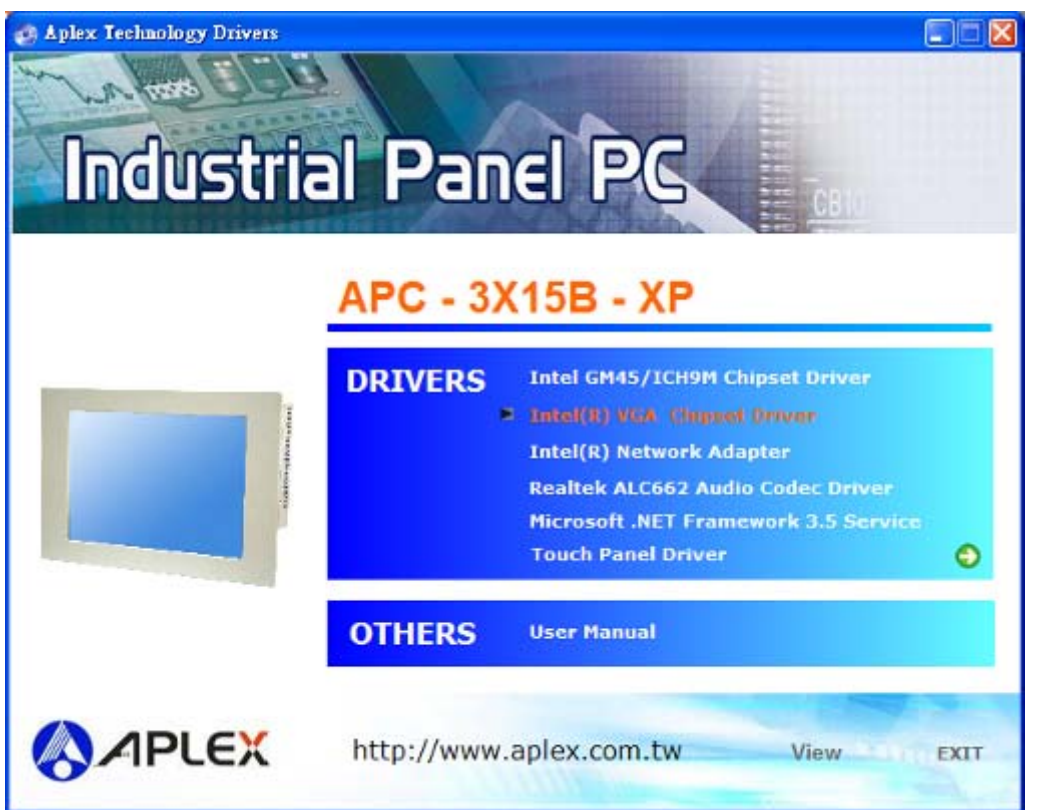

Follow the step-by-step installation process to install the Graphics Media Accelerator driver.

| an inter(k) Chipset Graphics briver Software - Instatishietd wizard                                                                                                    |
|----------------------------------------------------------------------------------------------------|
| <pre>* Production Version Releases * * * Microsoft Windows* XP * Package: 107289 * * * Graphics: 6.14.10.5303 * Display Audio Driver: 5.12.0.3069 * Legacy Audio: 5.10.0.1049 * * * October 06, 2010 * * NOTE: This document refers to systems containing the * * following Intel chipsets/processors: * * * * * * * * * * * * * * * * * * *</pre> |

| Warnin   | g 🛛 🕅                                                                                                    |
|----------|----------------------------------------------------------------------------------------------------|
| <u>.</u> | Please install the latest version of Microsoft .NET Framework from Microsoft Download<br>Center to run this application correctly.<br>Are you sure you want to continue? |
|          | <u>Y</u> es <u>N</u> o                                                                                                    |

| Intel® Graphics Media Accelerator Driver                                                                                                    |                         |
|----------------------------------------------------------------------------------------------------|-------------------------|
| Intel® Graphics Media Accelerator Driver                                                                                                    | (intal)                 |
| Welcome to the Setup Program                                                                                                    | Clinter                 |
| This setup program will install the following components:<br>- Intel® Graphics Media Accelerator Driver<br>- Intel® High Definition Audio HDMI Driver<br>It is strongly recommended that you exit all programs before continuing. (<br>< <u>Back</u> Ne | Click Next to continue. |

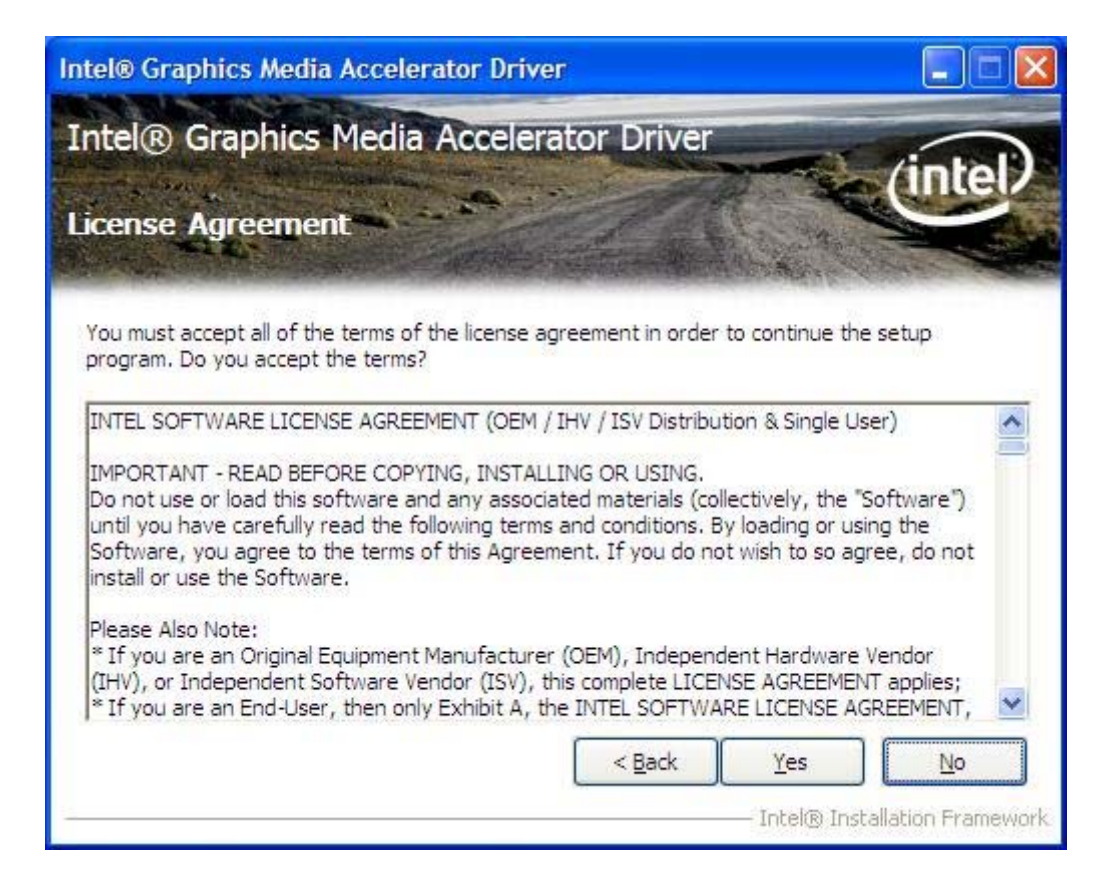

| Intel® Graphics Media Accelerator Driver                                                                                                    |                                                                 |
|----------------------------------------------------------------------------------------------------|-----------------------------------------------------------------|
| Intel® Graphics Media Accelerator Drive<br>Readme File Information                                                                                | er                                                              |
| Refer to the Readme file below to view the system requiremen<br>* Production Version Releases<br>*<br>* Microsoft Windows* XP<br>* Deduce: 107280 | its and installation information.                               |
| * Graphics: 6.14.10.5303<br>* Display Audio Driver: 5.12.0.3069<br>* Legacy Audio: 5.10.0.1049<br>*                                               | <u>N</u> ext > <u>C</u> ancel<br>Intel® Installation Framework. |

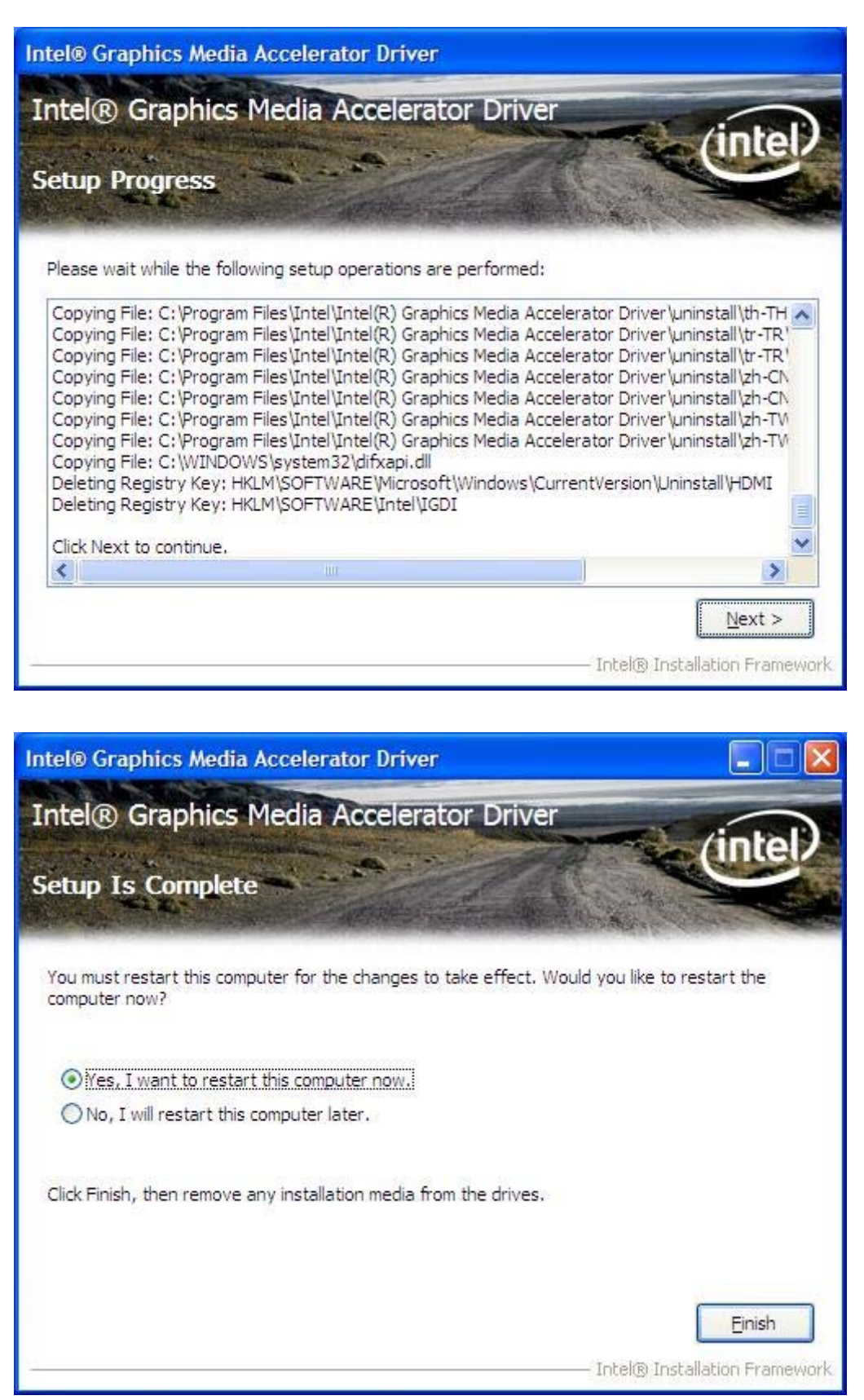

Click FINISH; A Driver Installation Complete.

# 4.3 Intel 82574L LAN Device Driver

To install the Intel R 82574L Gigabit LAN connect device driver, please follow the steps below. Select LAN from the list

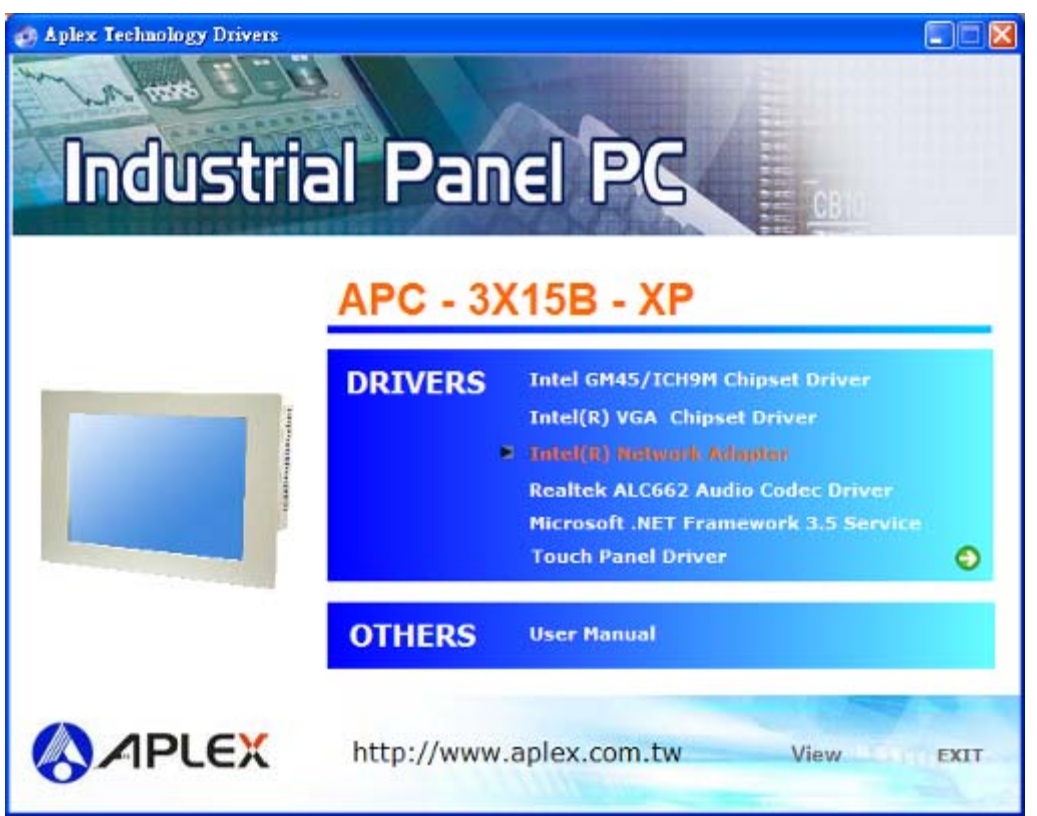

Follow the step-by-step installation process to install the LAN driver.

| Welcome to the InstallShield Wizard for<br>Intel(R) Network Connections                             | (intel) |
|----------------------------------------------------------------------------------------------------|---------|
| Installs drivers, Intel(R) PROSet for Windows* Device<br>Manager, and Advanced Networking Services. |         |
| WARNING: This program is protected by copyright law an international treaties.                      | ıd      |
| InstallShield                                                                                       | Cancel  |

| i Intel(R) Network Connections - InstallShield Wizard                                                                                                    |                   |
|----------------------------------------------------------------------------------------------------|-------------------|
| License Agreement<br>Please read the following license agreement carefully.                                                                                                    | (intel)           |
| INTEL SOFTWARE LICENSE AGREEMENT (Final, Li<br>IMPORTANT - READ BEFORE COPYING, INSTALLIN                                                                                                    | cense) 🚔<br>NG OR |
| <u>USING</u> .                                                                                                    |                   |
| Do not use or load this software and any associated<br>materials (collectively, the "Software") until you have<br>carefully read the following terms and conditions. By<br>loading or using the Software, you agree to the terms | s of this 💌       |
| I accept the terms in the license agreement                                                                                                    | Print             |
|                                                                                                    |                   |
| < <u>B</u> ack <u>N</u> ext >                                                                                                    | Cancel            |

| Intel(R) Network Connections                                                                                                    |          |
|----------------------------------------------------------------------------------------------------|----------|
| Select the program features you want installed.                                                                                   | (intel)  |
| Install:                                                                                                    |          |
| Drivers     Intel(R) PROSet for Windows* Device Manager     Advanced Network Services     Intel(R) Network Connections SNMP Agent |          |
| < Back Next                                                                                                    | > Cancel |

| 🞲 Intel(R) Network Connections - InstallShield Wizard                                             |                |
|---------------------------------------------------------------------------------------------------|----------------|
| Ready to Install the Program<br>The wizard is ready to begin installation.                        | (intel)        |
| Click Install to begin the installation.                                                          |                |
| If you want to review or change any of your installation settings, click Back. C exit the wizard. | lick Cancel to |
| InstallShield                                                                                     | Cancel         |

| 词 Intel(R) Network Connections - InstallShield Wizard<br>InstallShield Wizard Completed         | (intel) |
|-------------------------------------------------------------------------------------------------|---------|
|                                                                                                 |         |
|                                                                                                 |         |
| To access new features, open Device Manager, and view to<br>properties of the network adapters. | ne      |
|                                                                                                 |         |
|                                                                                                 |         |
| InstaliShield                                                                                   |         |
| < Back Einish                                                                                   | Cancel  |

Click FINISH; A Driver Installation Complete.

# 4.4 Realtek ALC662 HD Audio Driver Installation

To install the Realtek High Definition (HD) Audio driver, please follow the steps below. Select Audio from the list

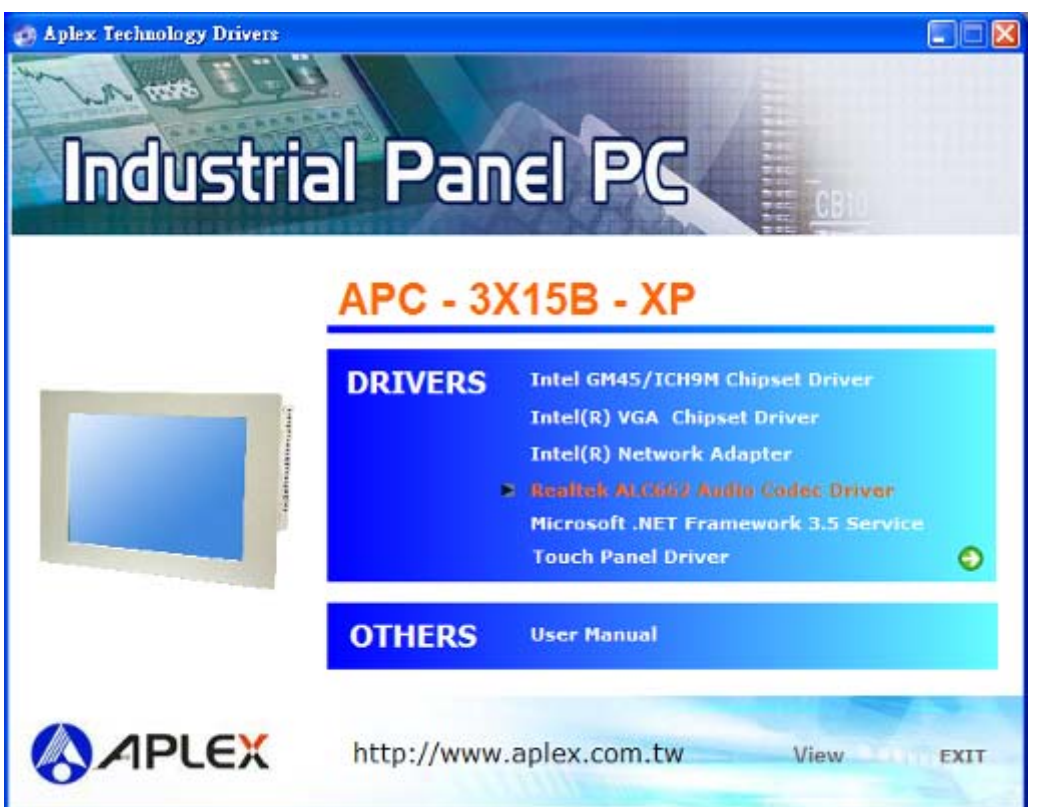

Follow the step-by-step installation process to install the Realtek HD Audio driver.

| Realtek High Definition Audio Dr | iver Setup (2.70) R2.17                                                                                                    | × |
|----------------------------------|----------------------------------------------------------------------------------------------------|---|
|                                  | Welcome to the InstallShield Wizard for Realtek High Definition Audio Driver<br>The InstallShield Wizard will install Realtek High Definition Audio Driver on your computer. To<br>continue, click Next. |   |
| InstallShield                    | < Back (Next>) Cancel                                                                                                    |   |

APC-3X15B User Manual

| Realtek High Definition Audio Driver Setup (2.70) R2.17 |                                                                                     |     |
|---------------------------------------------------------|-------------------------------------------------------------------------------------|-----|
| Setup Status                                            |                                                                                     |     |
|                                                         | Realtek High Definition Audio Driver is configuring your new software installation. |     |
|                                                         |                                                                                     |     |
| InstallShield                                           | Cano                                                                                | ;el |
|                                                         |                                                                                     |     |

| Realtek High Definition Audio Driver Setup (2.70) R2.17 |                                                                                                    |  |
|---------------------------------------------------------|----------------------------------------------------------------------------------------------------|--|
|                                                         |                                                                                                    |  |
|                                                         | InstallShield Wizard Complete<br>The InstallShield Wizard has successfully installed Realtek High Definition Audio Driver. Before<br>you can use the program, you must restart your computer.<br>Yes, I want to restart my computer now.<br>No, I will restart my computer later.<br>Remove any disks from their drives, and then click Finish to complete setup. |  |
| InstallShield                                           | < Back Finish Cancel                                                                                                    |  |

Click FINISH; A Driver Installation Complete.

# 4.5 Microsoft .NET Framework 3.5 Service Installation

To install the Microsoft .NET Framework 3.5 Service, please follow the steps below.

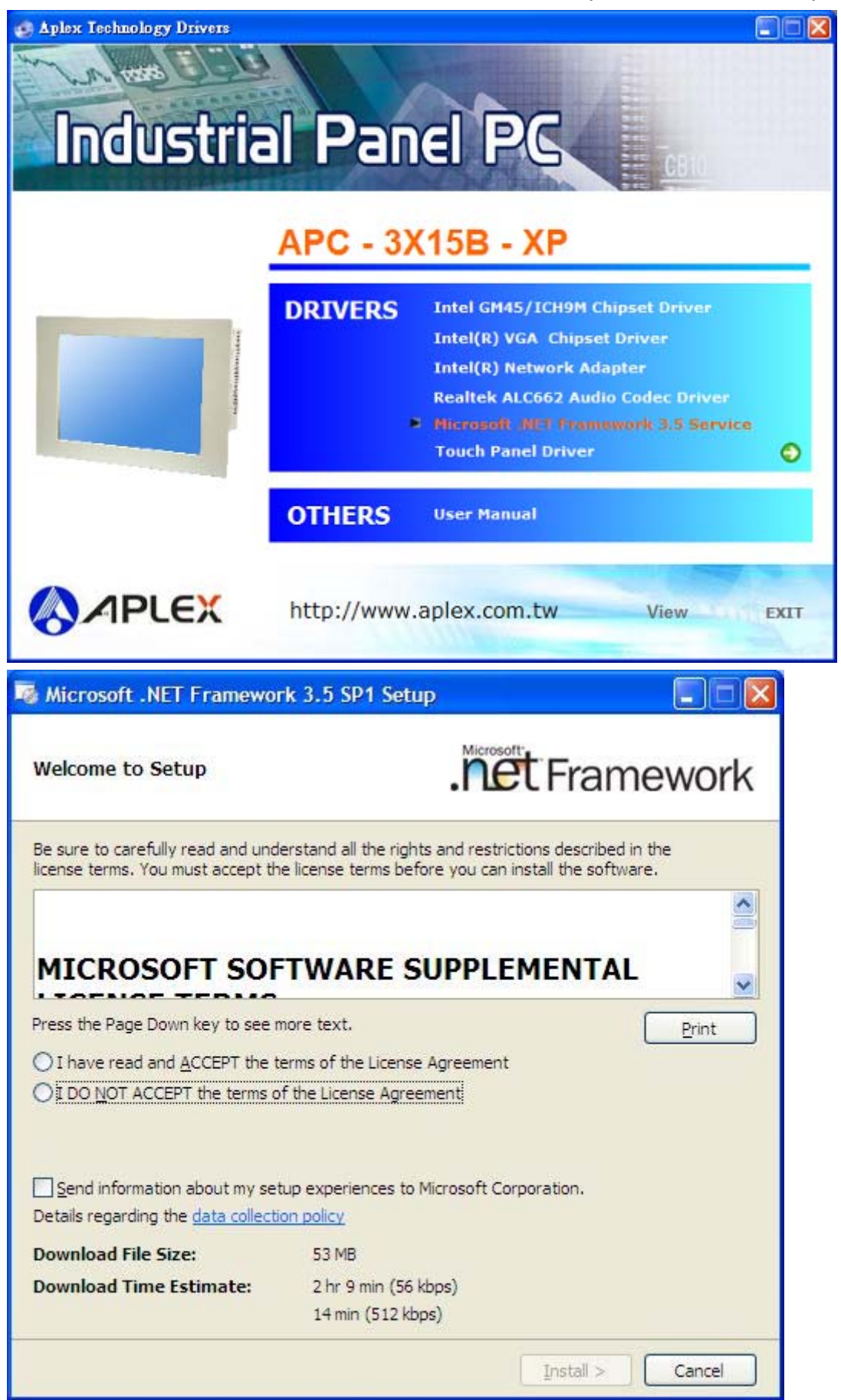
| Microsoft .NET Framewor                                                                           | k 3.5 SP1 Setup                                                 |                                                        |
|---------------------------------------------------------------------------------------------------|-----------------------------------------------------------------|--------------------------------------------------------|
| Welcome to Setup                                                                                  | . Nicro                                                         | et Framework                                           |
| Be sure to carefully read and under<br>license terms. You must accept the                         | erstand all the rights and res<br>e license terms before you ca | trictions described in the<br>an install the software. |
| MICROSOFT SOF                                                                                     | TWARE SUPPL                                                     | EMENTAL                                                |
| Press the Page Down key to see m                                                                  | nore text.                                                      | Print                                                  |
| ● I have read and ACCEPT the te                                                                   | erms of the License Agreeme                                     | nt                                                     |
| O I DO <u>N</u> OT ACCEPT the terms o                                                             | f the License Agreement                                         |                                                        |
| Send information about my set<br>Details regarding the data collection                            | up experiences to Microsoft (<br>on policy                      | Corporation.                                           |
| Download File Size:                                                                               | 53 MB                                                           |                                                        |
| Download Time Estimate:                                                                           | 2 hr 9 min (56 kbps)                                            |                                                        |
|                                                                                                   | 14 min (512 kbps)                                               |                                                        |
|                                                                                                   |                                                                 | Install > Cancel                                       |
|                                                                                                   |                                                                 |                                                        |
| Microsoft .NET Framewor                                                                           | k 3.5 SP1 Setup                                                 |                                                        |
| Microsoft .NET Framewor<br>Download and Install Prog                                              | k 3.5 SP1 Setup                                                 | Et Framework                                           |
| Microsoft .NET Framewor<br>Download and Install Prog                                              | k 3.5 SP1 Setup                                                 | Et Framework                                           |
| Microsoft .NET Framewor<br>Download and Install Prog<br>Installing:                               | k 3.5 SP1 Setup                                                 | E Framework                                            |
| Microsoft .NET Framewor<br>Download and Install Prog<br>Installing:                               | k 3.5 SP1 Setup                                                 | Framework                                              |
| Microsoft .NET Framewor<br>Download and Install Prog<br>Installing:<br>Download complete. You car | k 3.5 SP1 Setup                                                 | E Framework                                            |
| Microsoft .NET Framewor<br>Download and Install Prog<br>Installing:                               | k 3.5 SP1 Setup                                                 | soft<br>Et Framework                                   |
| Microsoft .NET Framewor<br>Download and Install Prog<br>Installing:                               | k 3.5 SP1 Setup                                                 | soft<br>Framework                                      |
| Microsoft .NET Framewor<br>Download and Install Prog<br>Installing:<br>Download complete. You car | k 3.5 SP1 Setup                                                 | Ternet.                                                |
| Microsoft .NET Framewor<br>Download and Install Prog                                              | k 3.5 SP1 Setup                                                 | soft<br>Framework<br>ternet.                           |
| Microsoft .NET Framewor<br>Download and Install Prog<br>Installing:                               | k 3.5 SP1 Setup                                                 | Tramework<br>ternet.                                   |
| Microsoft .NET Framewor<br>Download and Install Prog<br>Installing:<br>Download complete. You car | iress                                                           | Ternet.                                                |
| Microsoft .NET Framewor<br>Download and Install Prog                                              | k 3.5 SP1 Setup                                                 | ternet.                                                |
| Microsoft .NET Framewor<br>Download and Install Prog                                              | k 3.5 SP1 Setup                                                 | Ternet.                                                |
| Microsoft .NET Framewor<br>Download and Install Prog                                              | tress                                                           | Ternet.                                                |
| Microsoft .NET Framewor<br>Download and Install Prog                                              | k 3.5 SP1 Setup                                                 | ternet.                                                |

| Microsoft .NET Framework 3.5 SP                                  | 1 Setup 📃 🗖 🔀                                          |
|------------------------------------------------------------------|--------------------------------------------------------|
| Setup Complete                                                   | . Framework                                            |
| Microsoft .NET Framework 3.5 SP1 has                             | been installed successfully.                           |
| It is highly recommended that you down updates for this product. | load and install the latest service packs and security |
| For more information, see Windows Upo                            | late                                                   |
|                                                                  |                                                        |
|                                                                  |                                                        |
|                                                                  |                                                        |
|                                                                  |                                                        |
|                                                                  |                                                        |
|                                                                  |                                                        |
|                                                                  |                                                        |
|                                                                  | Exit                                                   |
|                                                                  |                                                        |

# Chapter 5\_\_\_\_

# **Touch Screen Installation**

This chapter describes how to install drivers and other software that will allow your PenMount 6000 Controller Board to work with different operating systems.

NOTE: PenMount USB drivers support up to 15 USB controllers.

### 5.1 Introduction to Touch Screen Controller Board

PenMount 6300 USB control board is a touch screen control board designed for USB interface and specific for 4, 5, 8-wire touch screens. It is designed with USB interface features with multiple devices supporting function. PenMount 6300 control board using PenMount 6000 controller that has been designed for those who may like and all-in-one solution with 10-bit A/D converter built-in to make the total printed circuit board denser, circuit diagram also designed for 12-bit ADC for optional. There are two connectors on this board, one connector is for 4, 5, 8-wire touch screen cable (optional), and another is for 4-pin USB A type cable (optional).

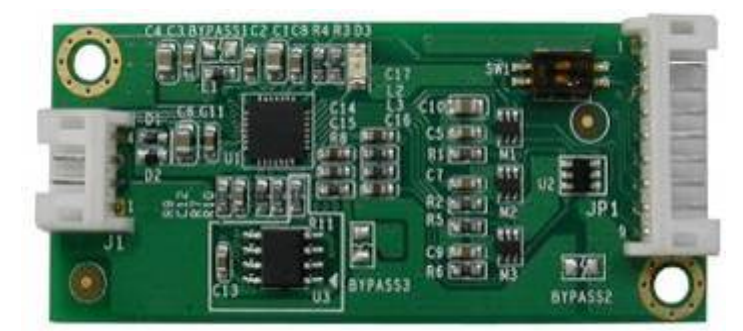

Figure 5.1: Bird's Eye View of Control Board

### 5.2 Windows 2000/XP/2003/Vista Universal Driver Installation

### for PenMount 6000 Series

Before installing the Windows 2000/XP driver software, you must have the Windows 2000/XP system installed and running on your computer. You must also have one of the following PenMount 6000 series controller or control boards installed: PM6500, PM6300.

## 5.2.1 Installing Software

If you have an older version of the PenMount Windows 2000/XP driver installed in your system, please remove it first. Follow the steps below to install the PenMount DMC6000 Windows 2000/XP driver.

1. Please make sure your PenMount 6000 device had plugged in advance. If your device uses RS232 interface, please plugged in before the machine is turned on. When the system first detects the controller board, a screen appears that shows "Unknown Device". Do not use this hardware wizard. Press Cancel.

2. Insert the product CD install setup.exe. the screen below would appear. Click touch panel driver

| 🍘 Aplex Technology Drivers |             |                                                                                                    |        |
|----------------------------|-------------|----------------------------------------------------------------------------------------------------|--------|
| Industria                  | al Pan      |                                                                                                    |        |
|                            | APC - 3)    | (15B - XP                                                                                                    |        |
|                            | DRIVERS     | Intel GM45/ICH9M Chipset Driver<br>Intel(R) VGA Chipset Driver<br>Intel(R) Network Adapter<br>Realtek ALC662 Audio Codec Driver<br>Microsoft .NET Framework 3.5 Service<br>Touch Pand Britan | e<br>• |
|                            | OTHERS      | User Manual                                                                                                    |        |
|                            | http://www. | aplex.com.tw View                                                                                                    | EXIT   |

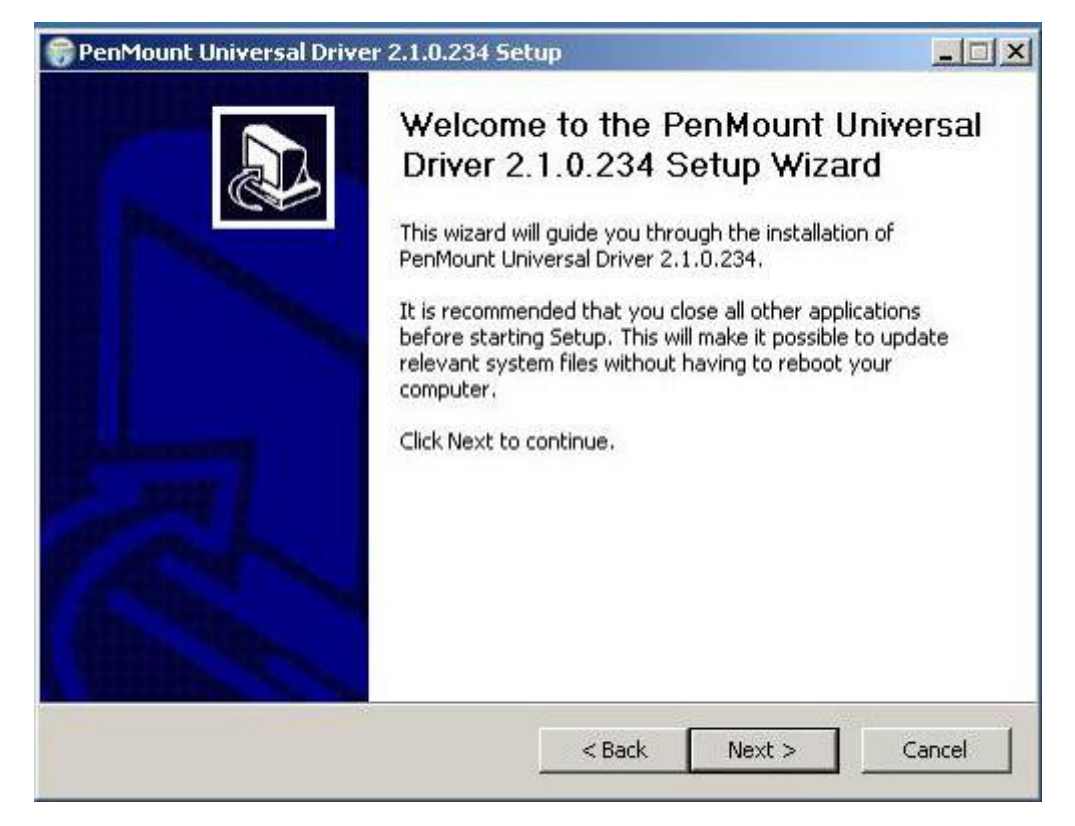

3. A License Agreement appears. Click "I accept..." and "Next"

| PenMount Universal Driver 2.1.0.234 Setup                                                                                                    |        |
|----------------------------------------------------------------------------------------------------|--------|
| <b>icense Agreement</b><br>Please review the license terms before installing PenMount Universal Driver<br>2.1.0.234.                                                                                                    |        |
| Press Page Down to see the rest of the agreement.                                                                                                    |        |
| PLEASE READ THE LICENSE AGREEMENT                                                                                                    |        |
| PenMount touch screen driver software is only for using with<br>PenMount touch screen controller or control board.<br>Any person or company using a PenMount driver on any piece of<br>equipment which does not utilize an PenMount touch screen control<br>will be prosecuted to the full extent of the law. | ler    |
| If you accept the terms of the agreement, click I Agree to continue. You must accept<br>agreement to install PenMount Universal Driver 2.1.0.234.                                                                                                    | the    |
| < Back I Agree                                                                                                    | Cancel |

| PenMount Universal Driver 2.1.0                                                                                                    | .234 Setup                                                   |                                        |                               |
|----------------------------------------------------------------------------------------------------|--------------------------------------------------------------|----------------------------------------|-------------------------------|
| Choose Install Location                                                                                                    |                                                              |                                        | (1000)                        |
| Choose the folder in which to install P                                                                                                    | enMount Universal Driver 2                                   | 2.1.0.234.                             |                               |
| Setup will install PenMount Universal D<br>different folder, click Browse and sele                                                             | Driver 2.1.0.234 in the folk<br>ct another folder. Click Ins | owing folder. To<br>itall to start the | install in a<br>installation. |
|                                                                                                    |                                                              |                                        |                               |
|                                                                                                    |                                                              |                                        |                               |
| Destination Folder                                                                                                    |                                                              |                                        |                               |
| Destination Folder                                                                                                    | ersal Driver                                                 | Bro                                    | wse                           |
| Destination Folder                                                                                                    | ersal Driver                                                 | Bro                                    | wse                           |
| Destination Folder                                                                                                    | ersal Driver                                                 | Bro                                    | wse                           |
| Destination Folder<br>C:\Program Files\PenMount Univer<br>Space required: 0.0KB<br>Space available: 72.3GB                                     | ersal Driver                                                 | Bro                                    | wse                           |
| Destination Folder<br>C:\Program Files\PenMount University<br>Space required: 0.0KB<br>Space available: 72.3GB<br>Ilsoft Install System v2.41  | ersal Driver                                                 | Bro                                    | wse                           |
| Destination Folder<br>C:\Program Files\PenMount University<br>Space required: 0.0KB<br>Space available: 72.3GB<br>illsoft Install System v2.41 | ersal Driver                                                 | Bro                                    | wse                           |

4. Ready to Install the Program. Click "Install"

### 5. Installing

| 1 P                                |                                            |                |
|------------------------------------|--------------------------------------------|----------------|
| Please wait while PenMount Univer  | rsal Driver 2.1.0.234 is being installed.  | G              |
| Create folder: C:\Documents and :  | Settings\All Users\Start Menu\Programs\Per | Mount Universa |
|                                    |                                            |                |
| Show details                       |                                            |                |
|                                    |                                            |                |
|                                    |                                            |                |
|                                    |                                            |                |
|                                    |                                            |                |
| ulleaft Tastall Sustan u2 d1       |                                            |                |
| IUIISUI U II ISCAIL U YSCCHT V2/11 |                                            | 24-1           |

| 😽 PenMount Universal Driver 2.1.0.23                    | 4 Setup                    |          | <u> </u> |
|---------------------------------------------------------|----------------------------|----------|----------|
| Installing<br>Please wait while PenMount Universal Driv | ver 2.1.0.234 is being ins | stalled. |          |
| Execute: "C:\Program Files\PenMount Un                  | iversal Driver\INSTALL.e   | xe"      |          |
| Show c PenMo X                                          |                            |          |          |
| Nullsoft Install System v2,41                           | < Back                     | Next >   | Cancel   |

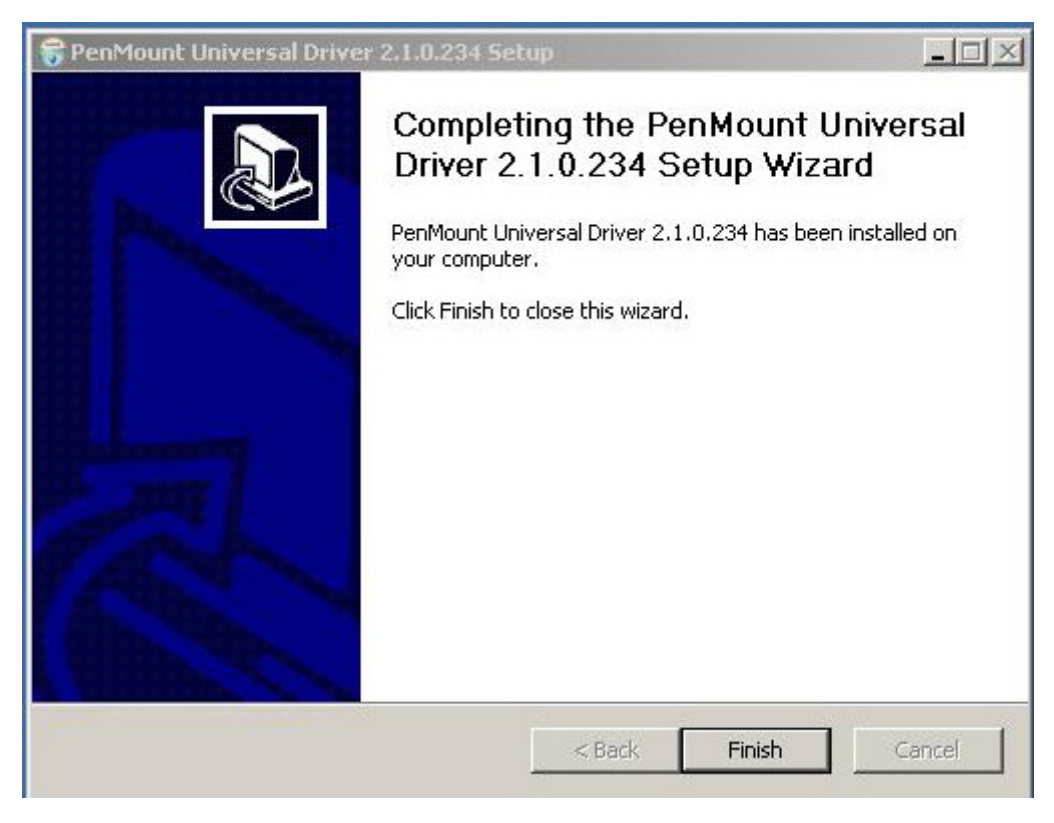

6. The "Install Shield Wizard Completed" appears. Click "Finish".

## 5.2.2 Software Functions

Upon rebooting, the computer automatically finds the new 6000 controller board. The touch screen is connected but not calibrated. Follow the procedures below to carry out calibration.

- 1. After installation, click the PenMount Monitor icon "PM" in the menu bar.
- 2. When the PenMount Control Panel appears, select a device to "Calibrate."

#### **PenMount Control Panel**

The functions of the PenMount Control Panel are **Device**, **Multiple Monitors**, **Tools** and **About**, which are explained in the following sections.

#### Device

In this window, you can find out that how many devices be detected on your system.

| 🎕 PenMount Control Panel             |    |
|--------------------------------------|----|
| Device Multiple Monitors Tools About |    |
| Select a device to configure.        |    |
| PenMount<br>6000 USB                 |    |
| Configure Refresh                    | ок |

#### Calibrate

This function offers two ways to calibrate your touch screen. 'Standard Calibration' adjusts most touch screens. 'Advanced Calibration' adjusts aging touch screens.

| Standard Calibration | Click this button and arrows appear         |
|----------------------|---------------------------------------------|
|                      | pointing to red squares. Use your finger or |
|                      | stylus to touch the red squares in          |
|                      | sequence. After the fifth red point         |
|                      | calibration is complete. To skip, press     |
|                      | 'ESC'.                                      |

| Advanced Calibration | Advanced Calibration uses 4, 9, 16 or 25<br>points to effectively calibrate touch panel<br>linearity of aged touch screens. Click this<br>button and touch the red squares in<br>sequence with a stylus. To skip, press<br>ESC'.                                                                                                    |
|----------------------|----------------------------------------------------------------------------------------------------|
| Command Calibration  | Command call calibration function. Use<br>command mode call calibration function,<br>this can uses Standard, 4, 9, 16 or 25<br>points to calibrate E.g. Please run ms-dos<br>prompt or command prompt c:\Program<br>Files\PenMount Universa Driver\Dmcctrl.exe<br>-calibration 0 ( Standard Calibration)<br>Dmcctrl.exe - calibration (\$) 0= Standard<br>Calibration 4=Advanced Calibration 4<br>9=Advanced Calibration 9 16=Advanced<br>Calibration 16 25=Advanced Calibration 25 |

1. Please select a device then click "Configure". You can also double click the device too.

| 🏜 PenMount Control Panel             |    |
|--------------------------------------|----|
| Device Multiple Monitors Tools About |    |
| Select a device to configure.        |    |
| PenMount<br>6000 USB                 |    |
| Configure Refresh                    | ОК |

2. Click "Standard Calibration" to start calibration procedure

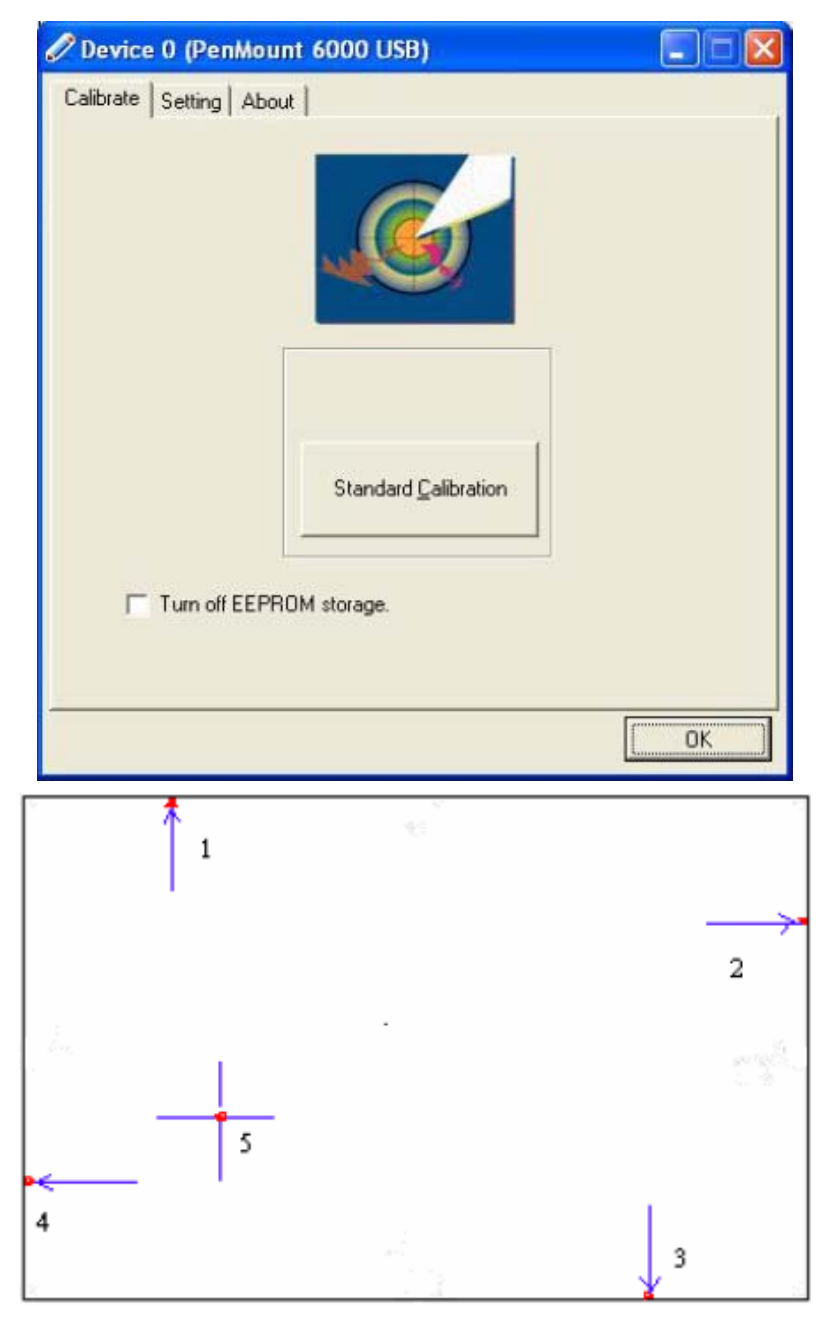

**NOTE:** The older the touch screen, the more Advanced Mode calibration points you need for an accurate calibration. Use a stylus during Advanced Calibration for greater accuracy. Please follow the step as below:

3.Come back to "PenMount Control Panel" and select "**Tools**" then Click "**Advanced Calibration**".

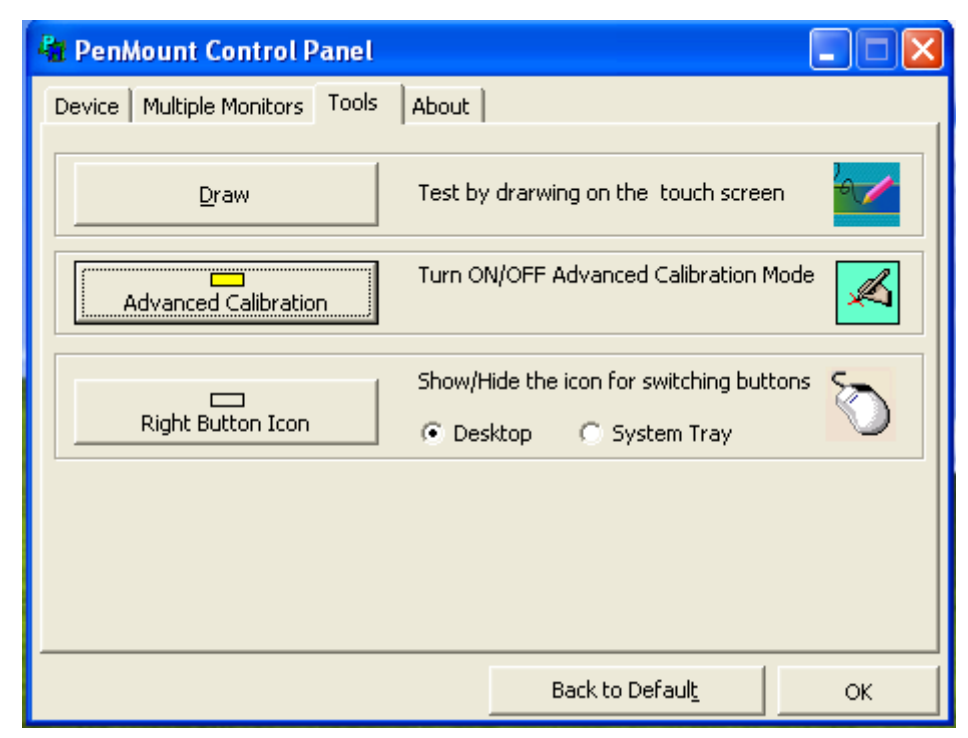

Select "Device" to calibrate, then you can start to do "Advanced Calibration".

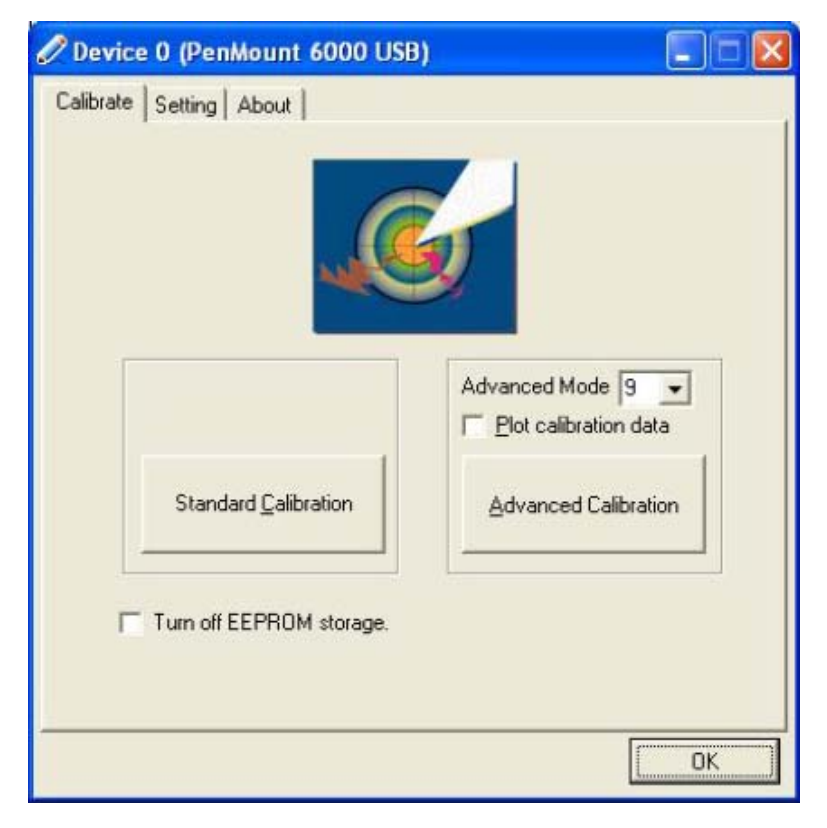

NOTE: Recommend to use a stylus during Advanced Calibration for greater accuracy.

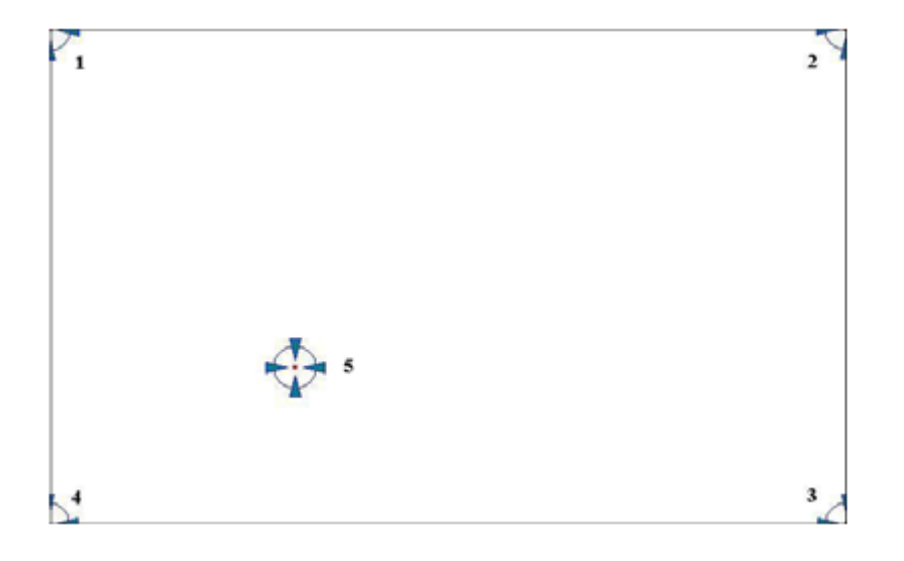

| Plot Calibration Data   | Check this function and a touch panel linearity         |
|-------------------------|---------------------------------------------------------|
|                         | comparison graph appears when you have finished         |
|                         | Advanced Calibration. The blue lines show linearity     |
|                         | before calibration and black lines show linearity after |
|                         | calibration.                                            |
| Turn off EEPROM storage | The function disable for calibration data to write in   |
|                         | Controller. The default setting is Enable               |

### Setting

| Touch Mode            | This mode enables and disables the mouse's ability to drag<br>on-screen icons—useful for configuring POS terminals. |
|-----------------------|----------------------------------------------------------------------------------------------------|
|                       | Mouse Emulation – Select this mode and the mouse functions as normal and allows dragging of icons.                  |
|                       | Click on Touch – Select this mode and the mouse only                                                                |
|                       | provides a click function, and dragging is disabled                                                                 |
| Beep Sound            | Enable Beep Sound – turns beep function on and off                                                                  |
|                       | Beep on Pen Down – beep occurs when pen comes down                                                                  |
|                       | Beep on Pen Up – beep occurs when pen is lifted up                                                                  |
|                       | Beep on both – beep occurs when comes down and lifted up                                                            |
|                       | Beep Frequency – modifies sound frequency                                                                           |
|                       | Beep Duration – modifies sound duration                                                                             |
| Cursor Stabilizer     | Enable the function support to prevent cursor shake.                                                                |
| Use press and hold as | You can set the time out and area for you need                                                                      |
| right click           |                                                                                                    |

| 🖉 Device 0 (PenMount 6000 USI                                                              | B) 📃 🗖 🔀                                                                      |
|--------------------------------------------------------------------------------------------|-------------------------------------------------------------------------------|
| Calibrate Setting About About                                                              | C. Click on Touch                                                             |
| Beep Sound     Beep Mode     Beep on pen down     Beep on pen up                           | Kind of Sound Buzzer Beep 🗐<br>Beep Frequency 1000 Hz<br>Beep Duration 100 ms |
| C Beep on both Cursor Stabilizer You can use Cursor Stabilizer to remove jitter of cursor. | Use press and hold as right click<br>Delay: 2.0 sec                           |
|                                                                                            | Back to Default OK                                                            |

#### About

This panel displays information about the PenMount controller and driver version.

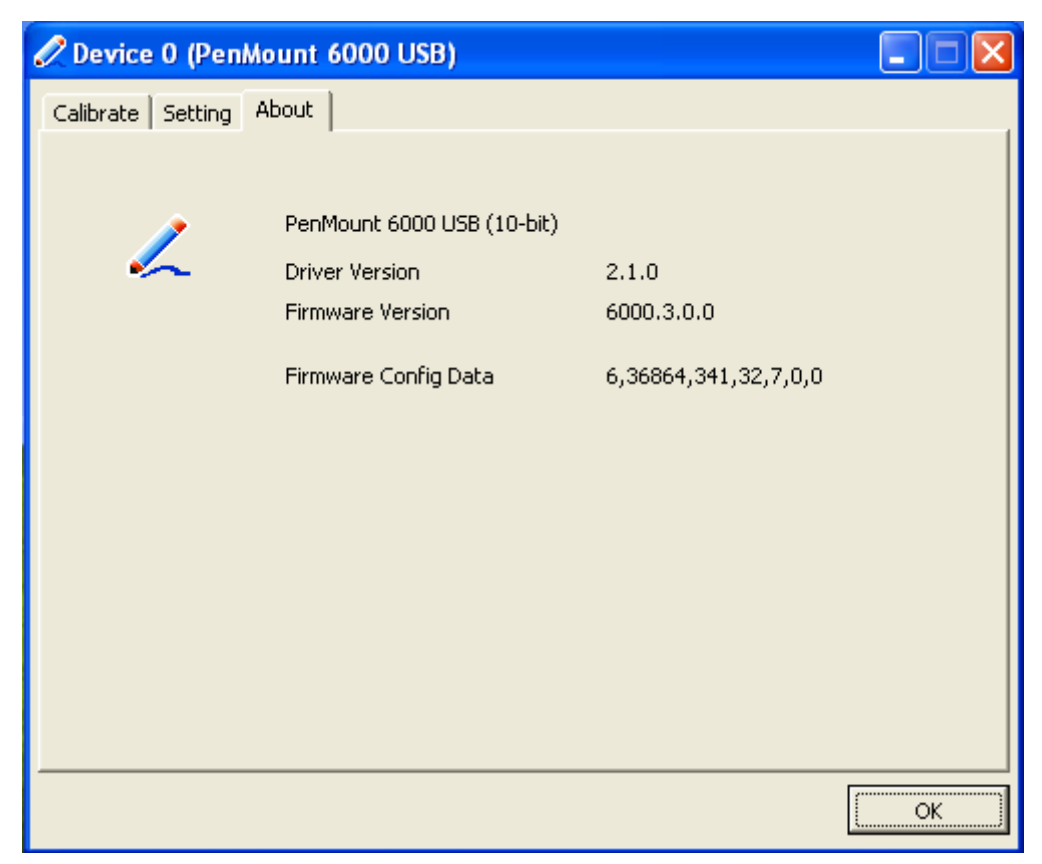

#### **Multiple Monitors**

Multiple Monitors supports from two to six touch screen displays for one system. The PenMount drivers for Windows 2000/XP support Multiple Monitors. This function supports from two to six touch screen displays for one system. Each monitor requires its own PenMount touch screen control board, either installed inside the display or in a central unit. The PenMount control boards must be connected to the computer COM ports via the RS-232 interface. Driver installation procedures are the same as for a single monitor. Multiple Monitors supports the following modes:

Windows Extend Monitor Function Matrox DualHead Multi-Screen Function nVidia nView Function

**NOTE:** The Multiple Monitors function is for use with multiple displays only. Do not use this function if you have only one touch screen display. Please note once you turn on this function the Rotating function is disabled.

#### Enable the multiple display function as follows:

1. Check the **"Multiple Monitor Support"** box; then click **"Map Touch Screens"** to assign touch controllers to displays.

| PenMount Control Panel               |    |
|--------------------------------------|----|
| Device Multiple Monitors Tools About |    |
|                                      | ОК |

2. When the mapping screen message appears, click "OK"

| 🃲 PenMount Control Panel 📃 🖃 🔀                                |
|---------------------------------------------------------------|
| Device Multiple Monitors Tools About                          |
| ☑ <u>M</u> ultiple Monitor Support                            |
|                                                               |
| Mapping 🔀                                                     |
| Please touch the panel as indicated in the following screens. |
| OK                                                            |
| map Louch percens                                             |
|                                                               |
| ОК                                                            |

3. Touch each screen as it displays "**Please touch this monitor. Press 'S' to skip**" Following this sequence and touching each screen is called **mapping the touch screens**.

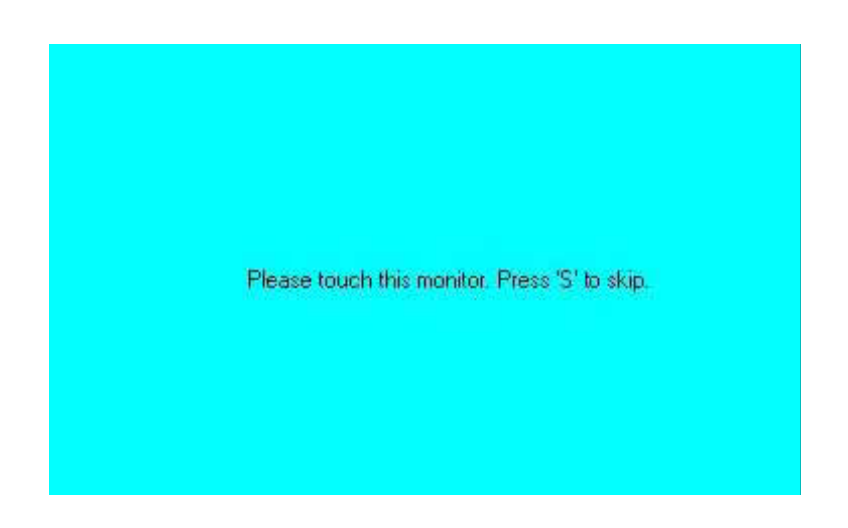

4. After the setting procedure is finished, maybe you need to calibrate for each panel and controller

#### NOTES:

1. If you used a single VGA output for multiple monitors, please do not use the **Multiple Monitors** function. Just follow the regular procedure for calibration on each of your desktop monitors.

2. The Rotating function is disabled if you use the Multiple Monitors function.

3. If you change the resolution of display or screen address, you have to redo **Map Touch Screens** so the system understands where the displays are.

4. If you more monitor mapping one touch screen, Please press 'S' to skip mapping step.

Tools

| Draw                 | Tests or demonstrates the PenMount touch   |
|----------------------|--------------------------------------------|
|                      | screen operation.                          |
| Advanced Calibration | Enable Advanced Calibration function       |
| Right Button Icon    | Enable right button function. The icon can |
|                      | show on Desktop or System Tray (menu bar). |

| RenMount Control Panel                                                                                              |          |
|----------------------------------------------------------------------------------------------------|----------|
| Device Multiple Monitors Tools About                                                                                |          |
| Draw Test by drarwing on the touch screen                                                                           | <u>~</u> |
| Turn ON/OFF Advanced Calibration Mode<br>Advanced Calibration                                                       | ×        |
| Show/Hide the icon for switching buttons         Right Button Icon <ul> <li>Desktop</li> <li>System Tray</li> </ul> | <u>S</u> |
|                                                                                                    |          |
|                                                                                                    |          |
| Back to Defaul <u>t</u>                                                                                             | ок       |

#### About

You can see how many devices of PenMount controller that are plugged to your system

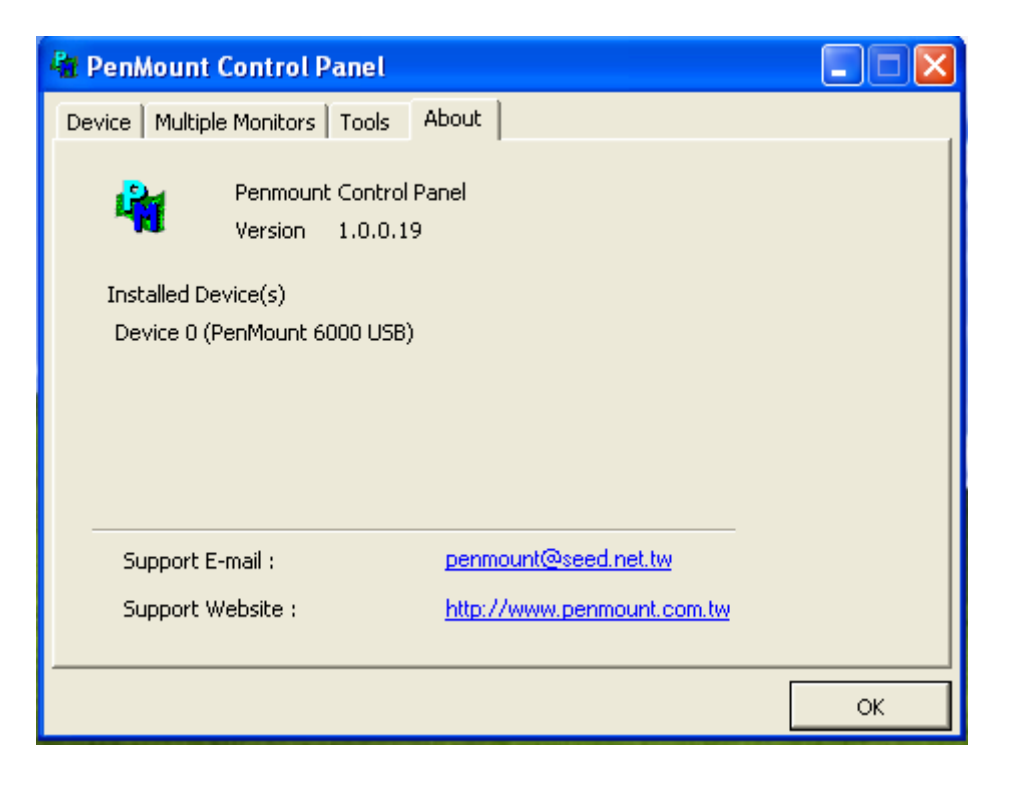

#### PenMount Monitor Menu Icon

The PenMount monitor icon (PM) appears in the menu bar of Windows 2000/XP system when you turn on PenMount Monitor in PenMount Utilities.

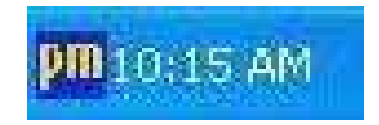

PenMount Monitor has the following function

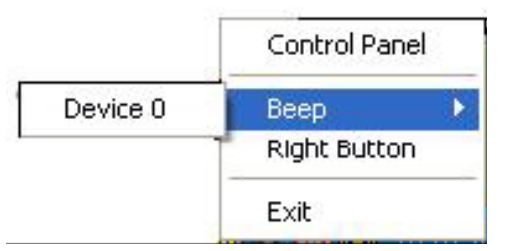

| Control Panel | Open Control Panel Windows                                                                                                    |
|---------------|----------------------------------------------------------------------------------------------------|
| Beep          | Setting Beep function for each device                                                                                                    |
| Right Button  | When you select this function, a mouse<br>icon appears in the right-bottom of the screen.<br>Click this icon to switch between Right and Left Button<br>functions. |
| Exit          | Exits the PenMount Monitor function.                                                                                                    |

#### PenMount Rotating Functions

The PenMount driver for Windows 2000/XP supports several display rotating software packages. APC-3X15B User Manual

Windows Me/2000/XP support display rotating software packages such as:

- Portrait's Pivot Screen Rotation Software
- ATI Display Driver Rotate Function
- nVidia Display Driver Rotate Function
- SMI Display Driver Rotate Function
- Intel 845G/GE Display Driver Rotate Function

#### **Configuring the Rotate Function**

- 1. Install the rotation software package.
- 2. Choose the rotate function (0°, 90°, 180°, 270°) in the 3rd party software. The calibration screen appears automatically. Touch this point and rotation is mapped.

| ease touch the | e point |  |  |
|----------------|---------|--|--|
|                |         |  |  |
|                |         |  |  |
|                |         |  |  |
|                |         |  |  |
|                |         |  |  |

NOTE: The Rotate function is disabled if you use Monitor Mapping